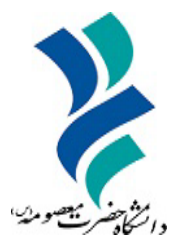

به نام خدا

# راهنمای استفاده از

# سامانه سجاد

دانشگاه حضرت معصومه(س)

سال ۱۴۰۴

از طریق پورتال سازمان امور دانشجویان و از صفحه اصلی سایت، بر روی گزینه ثبت نام موجود در سمت راست بالای صفحه یا گزینه ثبت نام موجود در بخش ثبت نام وسط صفحه، کلیک نمایید. (تصویر ۱)

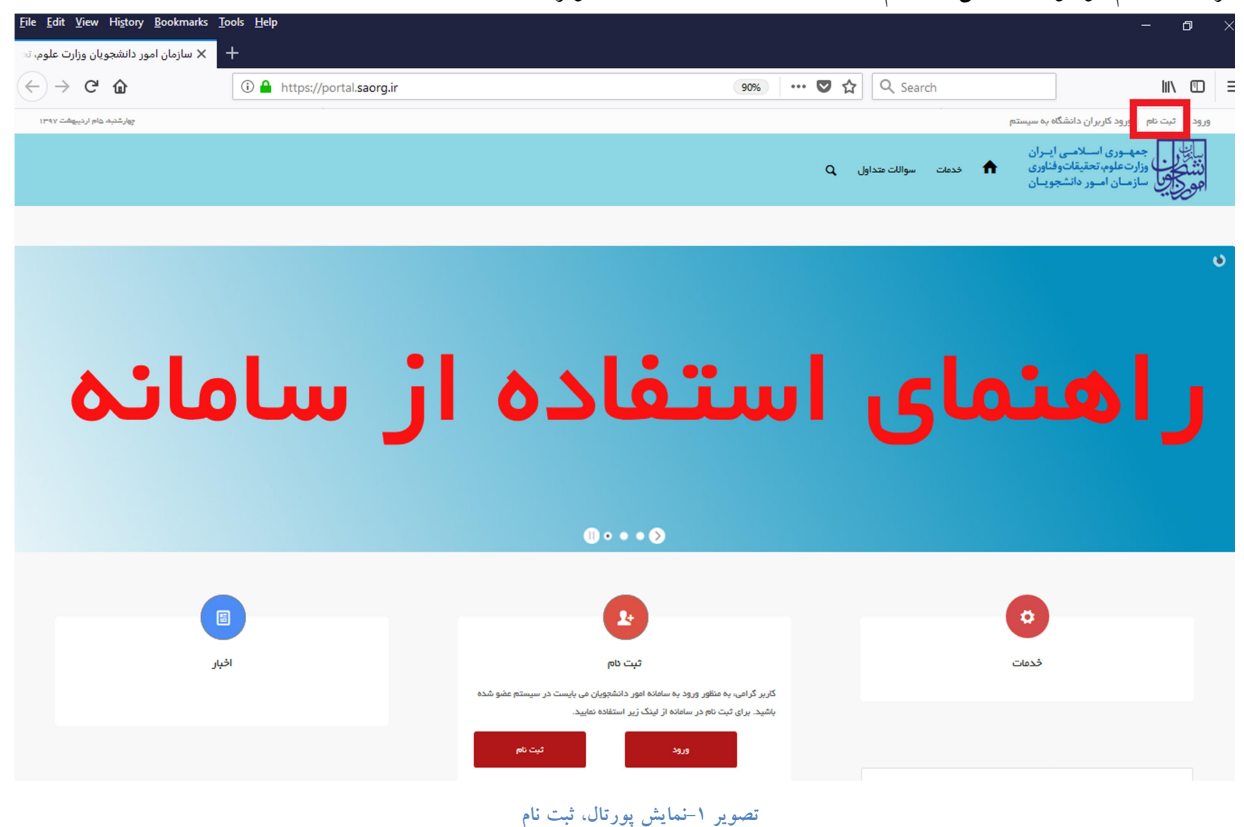

سیستم، صفحه قوانین و مقررات را نمایش می دهد. پس از مطالعه و پذیرش قوانین، بر روی کلید بعدی کلیک نمایید. (تصویر ۲)

| چهارشدېد خام ارديبهشت ۱۳۹۷                                                    |                                                                                         |                                                                                                    |                                                                                                    | ورود   <b>ثبت نام</b>   ورود کاربران دانشگاه به سیستم                                                                                                    |
|-------------------------------------------------------------------------------|-----------------------------------------------------------------------------------------|----------------------------------------------------------------------------------------------------|----------------------------------------------------------------------------------------------------|----------------------------------------------------------------------------------------------------|
|                                                                               |                                                                                         |                                                                                                    | فدمات سوالك متداول Q                                                                                                    | بالتاري جمهوري اسلامي ايران<br>دو محلي اوراد علوه تحقيقات وفاتري<br>جمي العلي سازمان اسور داشجوسان                                                                      |
|                                                                               | پست الکترونیک                                                                           | تاييديه پياهک                                                                                            | مشخصات درخواست کننده                                                                                                    | قوانین و مقررات                                                                                                    |
| ه افدام به ثبت نام نمایند<br>بد( <b>هر دو کد)</b> تا کار ادامه باید. بنایراین | صیل در ایران، از طریق صفحه انگلیسی سامانه<br>ایمیل و موبایل شما ارسال می شود را وارد کن | نیور است. دانشجویان غیر ایرانی شاغل به تحد<br>مفحه دوم ثبت نام، باید کدهای تاییدیه که برای               | <b>ا با دقت مطالعه بفر مایید:</b><br>دانش آموختگان ایرانی دانشگاههای داخل و خارج از کد<br>رایمیل و شماره موبایل معتبر و در دسترس است، در م                                                   | <b>متقاضی گر امی، لطفا مطالب زیر ر</b><br>1. این روال ثبت نام، مربوط به داشتجویان و<br>2. ثبت نام در سامانه، اینازمند داشتن آدرس<br>ایمیل و موایل خود را در دسترس داشتن |
| ، شود<br>بدارد                                                                | اعات اولیه وارد شده توسط متقاصی انجام می<br>یمیل تایید، امکان ثبت هیچ درخواستی وجود ن   | هدی و همچنین ورود به سامانه، بر اساس اطلا<br>بور می باشد<br>کمیل نمایید، بیش از تکمیل ثبت نام و دریافت ا | یی خود در سامانه ثبت نام نمایید، اطلاع رسانی های ،<br>اشد و صرفا جهت تعیین نام کاربری(ایمیل شما) و رمز ع<br>بیل) خود وارد سامانه شوید و اطلاعات ثبت نام خود را ت<br><mark>کلیک نمایید</mark> | 3. لازم است با شماره همراه و ایمیل شخم<br>4. این مرحله، به منزله بیش ثبت نام می ب<br>5. در مرحله بعد لازم است با نام کاربرک(ایم<br>بر ای توضیح بیشتر فرآیند ثبت نام     |
|                                                                               |                                                                                         |                                                                                                    |                                                                                                    | با فوانین گفته شده موافق هستم 🗹<br>بعدی                                                                                                    |

تصویر ۲–نمایش قوانین و مقررات ثبت نام

پس از کلیک بر روی کلید بعدی، صفحه بعدی نمایش داده می شود. در این صفحه، فرم ثبت نام که شامل مشخصات درخواست کننده می باشد، به شما نمایش داده می شود. (تصویر ۳)

| 1944 مام ارديبهشت ١٩ |                             |                              | ورود ا <b>ثبت نام</b> ورود کاربران دانشگاه به سیستم                                                 |
|----------------------|-----------------------------|------------------------------|----------------------------------------------------------------------------------------------------|
|                      |                             | فدعات سوالات متداول Q فدعات  | بیانی را جمه وری اسلامی ایران<br>بیانی را وزارت علوم تحقیقات وفناوری<br>مورسی سازمان اسور دانشجویان |
|                      |                             |                              |                                                                                                    |
| یست الکترونیک        | تابيديە پيامک               | مشخصات درخواست کننده         | قوانين و مقررات                                                                                     |
|                      |                             | •                            |                                                                                                    |
|                      |                             |                              | برای توضیح بیشتر فرآیند ثبت نام کلیک نمایید                                                         |
|                      | انام خانوادگی               | • Ung                        | * تابعیت                                                                                            |
|                      | نام خانوادگی را وارد نمایید | الارام را وارد نمایید        | ايرانی 🗙 ۷                                                                                          |
|                      | ند ملی 🌑 🔦 رمز عبور         | * پست الکترونیک              | * شماره موبایل                                                                                      |
|                      |                             | پست الکترونیک را وارد نمایید | شماره موبایل را وارد نمایید                                                                         |
| تگرار رمژ عبور       |                             |                              |                                                                                                    |
|                      |                             |                              | بعدی قبلی                                                                                           |

تصوير ٣-نمايش مرحله اوليه فرم ثبت نام

فیلد هایی که در فرم ثبت نام به شما نمایش داده شده است را تکمیل نمایید. اطلاعات را وارد کرده و توجه داشته باشید که موارد ستاره دار اجباری می باشند. سپس بر روی دکمه بعدی کلیک نمایید. (تصویر ٤)

| چھارشنیہ عام اردیبھٹت ۱۳۹۷            |                   |                             | ورود   <b>ثبت نام</b>   ورود کاربر ان دانشگاه به سیستم                           |
|---------------------------------------|-------------------|-----------------------------|----------------------------------------------------------------------------------|
|                                       |                   | فدمات سوالات متداول Q فدمات | بالتاريل<br>مناقب من وزارت علوم، تحقيقات وفناوری<br>منتخص ما زمان اصور دانشجويان |
|                                       |                   |                             |                                                                                  |
| پست الکترونیک                         | تاييديه پيامک     | مشخصات درخواست كننده        | قوانین و مقررات                                                                  |
| • • • • • • • • • • • • • • • • • • • |                   |                             |                                                                                  |
|                                       |                   |                             | برای توضیح بیشتر فرآیند ثبت نام کلیک نمایید                                      |
|                                       |                   |                             |                                                                                  |
|                                       | * نام فانوادگی    | <sup>*</sup> نام            | * تابعیت                                                                         |
|                                       | قېرى              | ۳ سارا                      | ایرانی 🗙 م                                                                       |
|                                       | کد ملی 🔭 رمز عبور | * پست الکترونیک             | 🔷 شماره مویایل                                                                   |
|                                       | •••••             | ghajari@tazarv.com          | 09127387944                                                                      |
| تكرار رمز عبور                        |                   |                             |                                                                                  |
|                                       |                   |                             |                                                                                  |
|                                       |                   |                             |                                                                                  |

تصوير ٤-تكميل فرم ثبت نام (مشخصات درخواست كننده)

موارد ذکر شده زیر را نیز در نظر بگیرید.

- در فیلد کد ملی فقط عدد وارد نمایید. کد ملی باید معتبر بوده و ده رقم باشد.
  - شماره موبایل باید ۱۱ رقم بوده، عدد اول آن صفر و عدد دوم آن ۹ باشد.
- پست الکترونیک باید معتبر باشد. بعنوان نمونه <u>ghajari@tazarv.com</u> ، توجه داشته باشید که ایمیل وارد شده از طرف شما، همان راه ارتباطی با شما خواهد بود.
  - رمز عبور و تاییدیه رمز عبور نیز باید حداقل ۸ کاراکتر بوده و عدد باشد.

در صورت ثبت نام با شماره موبایل تکراری و یا کد ملی تکراری، پیغام های خطای مربوطه در بالای صفحه نمایش داده می شوند. در این حالت لینک به صفحه بازیابی رمز عبور در دسترس است و از این طریق می توانید رمز عبور نام کاربری موجود در سیستم را بازیابی نمایید. (تصویر ۵)

| <b>ثبت نام</b>   ورود کاربران دانشگاه به س                                                                                                    | به سیستم                                                                                                    |                                                                                                  |                                                                                                    |                                                                                                    |                     | چهارشنبه، هام اردیبهشت ۱۳۹۷ |
|----------------------------------------------------------------------------------------------------|----------------------------------------------------------------------------------------------------|--------------------------------------------------------------------------------------------------|----------------------------------------------------------------------------------------------------|----------------------------------------------------------------------------------------------------|---------------------|-----------------------------|
| پار جمهـوری اسـلامـی ایـران<br>وزارتعلوم، تحقیقاتوفناوری<br>برس سازمـان امـور دانشجویـان                                                                                             | ــران<br>ناوری 🏫 فدمد<br>یـان                                                                                                    | ندمات سواللت متداول Q                                                                            |                                                                                                    |                                                                                                    |                     |                             |
|                                                                                                    |                                                                                                    |                                                                                                  |                                                                                                    |                                                                                                    |                     |                             |
| شما قبلاً با این شماره موبایل در سیستم<br>شما قبلاً با این کد ملی در سیستم ثبت نا                                                                                                    | ستم ثبت نام کرده اید. جهت<br>بت نام کرده اید. جهت استفاد                                                                                                    | بهت استفاده از خدمات سامانه، وارد سامانه شوید<br>ستفاده از خدمات سامانه، وارد سامانه شوید. نام ک | ام کاربری شما، آدرس ایمیل شماست. در صورت فرامو<br>بری شما، آدرس ایمیل شماست. در صورت فراموشی کا                        | وشی کلمه عبور از گزینه رمزتان را گم کردهاید؟ است<br>لمه عبور از گزینه رمزتان را گم کردهاید؟ استفاده ک | تفاده کنید<br>کنید  |                             |
|                                                                                                    |                                                                                                    |                                                                                                  |                                                                                                    |                                                                                                    | ت الکترونیک         |                             |
| قوانین و مقررات                                                                                                    | <u>ا</u> ت                                                                                                    | مشخصات درخواست کننده                                                                             | تاييديه پيافک                                                                                                    | *                                                                                                    |                     |                             |
| قوانین و مقررات                                                                                                    | ات<br>انگر دول د                                                                                                    | مشخصات درخواست کننده                                                                             | تاييديه بيامك                                                                                                    | •                                                                                                    | •                   |                             |
| قوانین و طریات<br>رای توضیح بیشتر فرآیند ثبت نام کلیک<br>* معت                                                                                                    | یت<br>لیک تعایید                                                                                                    | متنصات درنواست کننده                                                                             | تىرىم بابك                                                                                                    |                                                                                                    | •                   |                             |
| قوانین و طررت<br>رای توضیح بیشتر شرآبند ثبت نام کلیک<br>* تیمیت<br>ایرانی                                                                                                    | یت<br>لیک تعایید<br>مو<br>لیک ا                                                                                                    |                                                                                                  | تىپىدە يىلىك<br>مەر نىوىدى<br>قەرە :                                                                                   | -                                                                                                    | •                   |                             |
| اوانی و طررت<br>رای توضیح بیشتر شرآبند ثبت نام کلیک<br>بیمیت<br>ایرانی                                                                                                    | یک<br>لیک تعایید<br>مع<br>ایک سارا                                                                                                    |                                                                                                  | تىپىدە يىلىك<br>مەر نىوادكى<br>قەرى                                                                                    |                                                                                                    | •                   |                             |
| قوانین و طریک<br>رای تو ضیح بیشتر شرآیند ثبت نام کلیک<br>میجیت<br>ایرانی<br>شهره مهبل                                                                                                | یت<br>لیک تعایید<br>مرابع<br>ایک ساید<br>سارا                                                                                                    | مندمات درنواست کننده<br>ا<br>ا<br>ا<br>ا<br>ا<br>ا<br>ا<br>ا<br>ا<br>ا<br>ا<br>ا<br>ا            | تاییده پایتک<br>مم نتوادی<br>قمری<br>کدیلی                                                                             | ر بز مور                                                                                              |                     |                             |
| الوانی و طریک<br>رای توضیح بیشتر قرآبند ثبت نام کلیک<br>میپیت<br>ایمانی<br>شماره موبل<br>6912738744                                                                                  | در<br>لیک تعلید<br>لیک<br>سال ( × X<br>فات تسر*<br>v.com                                                                                                    | مندهات درتواست کننده<br>ا<br>ا<br>ا<br>ا<br>ا<br>ا<br>ا<br>ا<br>ا<br>ا<br>ا<br>ا<br>ا            | تامیدیو بیانک<br>نام نامودی<br>اهری<br>کمیلی<br>کمیلی                                                                  | م<br>روز عور<br>                                                                                      |                     |                             |
| قوانین و عقریات<br>رای توضیح بیشقتر قرآبند ثبت نام کلیک<br>می این می این می این می این می این می<br>ایرانی<br>می این می موبل در سیستم ثبت :<br>مناقبا باین شعاره موبل در سیستم ثبت : | ی منید<br>بیک منید<br>سال سال<br>منابع کرده بی<br>می کرده بی                                                                                                    | متعمل درنواست کننده<br>منابع<br>این ایکرونیک<br>ghajarigtazarv.co                                | تاییده پاینک<br>مم نتوادگی<br>قمری<br>کدملی<br>مومی کردہ اید بھت                                                       | مر مز عور<br>(مز عور<br>( ••••••• )                                                                   | ی<br>ترکرار روز میر |                             |
| قوانین و عقریات<br>رای توضیح بیشتر قرآیند ثبت نام کلیک<br>"تابعیت<br>"علم موبلل<br>19012738700<br>مشاقرهٔ با این نشراه موبلل در سیستم ثبت،                                           | یک تعدید<br>هم می ایک تعدید<br>هم می ایک تعدید<br>سرای<br>کی تعدید<br>می می می می می می<br>می می می می می می<br>می می می می می می<br>می می می می می می<br>می می می می می<br>می می می می می<br>می می می می می<br>می می می می می<br>می می می می می<br>می می می می<br>می می می<br>می می می<br>می می می<br>می می<br>می می<br>می می<br>می می<br>می می<br>می می<br>می می<br>می می<br>می می<br>می می<br>می می<br>می می<br>می می<br>می می<br>می می<br>می می<br>می می<br>می می<br>می می<br>می می<br>می می<br>می می<br>می می<br>می می<br>می می می<br>می می<br>می می می<br>می می می<br>می می<br>می می می<br>می می<br>می می<br>می می<br>می می<br>می می<br>می می<br>می می<br>می می<br>می می<br>می می<br>می می<br>می می<br>می می<br>می می<br>می می<br>می می<br>می می<br>می می<br>می می<br>می می<br>می می<br>می می می<br>می می می<br>می می می می می<br>می می می می می<br>می می می می می<br>می می می می می می می می می می می می می م | متعمل: درنواست کننده<br>این<br>این<br>ghajari@tazarv.co                                          | الىيدىغ بىلىك<br>ئەم ئايولىكى<br>قەرى<br>گىدىلى<br>گىدىلى<br>تۇرۇر بىلىر سىرىم تې دام كردە يىد يې<br>بىرى تىرىم كىرىلى | • رمز عور<br>( - مربز<br>                                                                             |                     |                             |

تصویر ۵– نمایش اخطار در صورت وارد نکردن فیلد های اجباری

در صورت خالی بودن فیلدهای اجباری سیستم از ثبت درخواست جلوگیری می کند و موارد خطا را در بالای صفحه نمایش می دهد. (تصویر ٦)

| وورشنبه هم ارديبوشت ١٣٩٧ |                                                                                              |                                                                                                    | ورود ا <b>ثبت نام</b> ورود کاربران دانشگاه به سیستم                                                                                                    |
|--------------------------|----------------------------------------------------------------------------------------------|----------------------------------------------------------------------------------------------------|----------------------------------------------------------------------------------------------------|
|                          |                                                                                              | فدمات سوالات متداول Q                                                                                  | معموری اسلامی (میران<br>اینکار سال وزارت نقوم معیقات و قانون<br>افزور کانی سازمیان اسور داشتجومیان                                                      |
|                          |                                                                                              |                                                                                                    | لفلة نام را وارد نماييد<br>لفلة نام را وارد نماييد<br>لفلة شمار مومايل را وارد نماييد<br>لفلة يست الكتروبكر را وارد نماييد<br>لفلة كميلي را وارد نماييد |
| یست الگرونیک<br>ا        | تايديه يبادك                                                                                 | مشخصات درخواست کننده                                                                                   | قوانین و طریات<br>برای توضح بیشتر فرآیند ثبت نام کلیک نمایید                                                                                            |
|                          |                                                                                              |                                                                                                    |                                                                                                    |
|                          | ه ما فتوادگی<br>نام فتوادگی را وارد نمایید.<br>لفتا نام فتوادگی را وارد نمایید               | * تام<br>ان قام را وارد تمایید<br>انقا نام را وارد تمایید                                              | * تابعت<br>ایرانی X ×                                                                                                    |
|                          | ام مانویدی<br>امم افزودگی را وارد نشید.<br>نظا ام مانودگی را وارد نشید<br>* کمانی<br>* کمانی | ه مع<br>( قام را وارد تشید )<br>افغا تام را وارد تشید<br>بست انگیرویک<br>( بست انگیرویک را وارد تشید ) | • تابیت<br>ایرانی X +<br>مُشاره موبایل<br>مشاره موبایل را وارد شایید                                                                                    |

تصویر ٦- نمایش اخطار در صورت وارد نکردن فیلد های اجباری

همچنین در صورت وجود مغایرت در اطلاعات ورودی، سیستم موارد خطا را در بالای صفحه نمایش می دهد. (تصویر ۷)

| چهارشنبه، هام اردیبهشت ۱۳۹۷ |                                                     |                                                                                |                                         | ورود   <b>ثبت نام</b>   ورود کاربران دانشگاه به سیستم                                                                                                    |
|-----------------------------|-----------------------------------------------------|--------------------------------------------------------------------------------|-----------------------------------------|----------------------------------------------------------------------------------------------------|
|                             |                                                     |                                                                                | خدمات سوالات متداول Q                   | می این این این این این این این این این ای                                                                                                    |
|                             |                                                     |                                                                                |                                         | لفتا داخل فیاد نام ناوانگی قاط دروف قارسی وارد نمایید<br>اطا داخل فیاد نام قاط دروف قارسی وارد نمایید<br>شام دومایل بید به مورث عدی وارد غود<br>کدمل بیاد به مورث عدی وارد غود<br>درمز مورد بید حداقل شامل 8 کارکتر باشد |
|                             | چې الگېرونېک<br>                                    | 5444 4462                                                                      | مشخصات در فواست کننده                   | قوانین و ماریات<br>میرای توضیح بیشتر غرارتند ثبت نام کلیک تعلیند                                                                                                    |
|                             |                                                     | * نام خانودکی<br>g<br>انقاد داخل فیند نام خانوادکی فقط حروف فارسی وارد دنبایید | اقل فيلد نام فقة حروف فارسي وارد تعاييد | * 5 (4) (4) (4) (4) (4) (4) (4) (4) (4) (4)                                                                                                    |
|                             | • رمز عبور<br>• • • • • • • • • • • • • • • • • • • | * کدهلی<br>۲                                                                   | ت الکترونیک                             | س * شماره موبایل * س<br>S                                                                                                    |

تصوير ۷–اعتبارسنجي فيلدها

لازم است با شماره همراه و ایمیل شخصی خود در سامانه ثبت نام نمایید. اطلاع رسانی های بعدی و همچنین ورود به سامانه، براساس اطلاعات اولیه وارد شده توسط متقاضی انجام می شود.

در صورت ورود اطلاعات به درستی، پس از کلیک بر روی کلید بعدی، سیستم صفحه ای که شامل ارسال کد فعال سازی پیامک می باشد، را به شما نمایش می دهد. این مرحله به جهت صحت سنجی شماره موبایل وارد شده توسط شما، تعریف شده است. شما می توانید برای ویرایش اطلاعات درج شده در صفحه قبلی، گزینه قبلی را انتخاب نماید. (تصویر ۸)

| چهارشدید، هام اردییهشت ۱۳۹۷ |                         |                                               |                       | ورود ا <b>ثبت نام</b> ورود کاربران دانشگاه به سیستم                                               |
|-----------------------------|-------------------------|-----------------------------------------------|-----------------------|---------------------------------------------------------------------------------------------------|
|                             |                         |                                               | فدمات سوالات متداول Q | این که وری اسلامی ایران<br>کار کار وزارت علوم تحقیقات وفناوری<br>مریک کار کار مان امبور دانشجویان |
|                             |                         |                                               |                       |                                                                                                   |
|                             | پست الکترونیک           | تاييديه پيامک                                 | مشخصات درخواست كننده  | قوانين و مقررات                                                                                   |
|                             |                         |                                               |                       |                                                                                                   |
|                             |                         |                                               |                       | برای توضیح بیشتر فرآیند ثبت نام کلیک نمایید                                                       |
|                             | کد یا تماس را فشار دهید | به به موبایل و ایمیل شما، لطفا دکمه های ارسال | جهت ارسال کد تایید،   |                                                                                                   |
|                             |                         |                                               |                       | شماره موبایل                                                                                      |
|                             |                         |                                               |                       | 09106802821                                                                                       |
|                             |                         | _                                             |                       | * کد فعال سازی پیامک                                                                              |
|                             |                         | کد                                            | דמאיט וرسال           | کد فعال سازی را وارد تملید                                                                        |
|                             |                         |                                               |                       |                                                                                                   |
|                             |                         |                                               |                       | بعدى گبلى                                                                                         |

تصویر ۸- نمایش مرحله نهایی فرم ثبت نام (تاییدیه پیامک)

با کلیک بر روی کلید تماس، به صورت سیستمی با شما تماس گرفته می شود و کد فعال سازی برایتان خوانده می شود. همچنین با کلیک بر روی کلید ارسال کد، کد فعال سازی به شما، پیامک می شود. (تصاویر ۹ و ۱۰)

| چھارشنبھ غام اردیبوشت ۱۳۹۷ |               |                                                      |                        | ورود   <b>ثبت نام</b>   ورود کاربران دانشگاه به سیستم                                                 |
|----------------------------|---------------|------------------------------------------------------|------------------------|----------------------------------------------------------------------------------------------------|
|                            |               |                                                      | فدمات سوالك متداول Q   | بایتان معهوری اسلامی ایران<br>بایتان این وزارت علوم تحقیقات وفناوری<br>مرور بای سازمان امور دانشجویان |
|                            |               |                                                      |                        |                                                                                                    |
|                            | پست الکترونیک | تاييديه پيامک                                        | مشخصات درخواست کننده   | قوانین و مقررات                                                                                       |
|                            | •             |                                                      | •                      | •                                                                                                    |
|                            |               |                                                      |                        | برای توضیح بیشتر فرآیند ثبت نام کلیک نمایید                                                           |
|                            | را فشار دهید  | ه موبایل و ایمیل شما، لطفا دکمه های ارسال کد یا تماس | جهت ارسال کد تاییدیه ب |                                                                                                    |
|                            |               |                                                      |                        | شماره موبایل                                                                                          |
|                            |               |                                                      |                        | 09106902821                                                                                           |
|                            |               |                                                      |                        | * کد فعال سازی پیامک                                                                                  |
|                            |               |                                                      | 7:58                   | کد فعال سازی را وارد نمایید                                                                           |
|                            |               |                                                      |                        | از طرف سیستم با شما تماس گرفته می شود                                                                 |
|                            |               |                                                      |                        |                                                                                                    |
|                            |               |                                                      |                        | بعدی قبلی                                                                                             |

تصویر ۹– انتظار جهت ورود کد فعال سازی پیامک

| چوارشدید. مام اردیپوشت ۱۳۹۷ |                                    |                                                 |                      | ورود   <b>ثبت نام</b>   ورود کاربران دانشگاه به سیستم                                 |
|-----------------------------|------------------------------------|-------------------------------------------------|----------------------|---------------------------------------------------------------------------------------|
|                             |                                    |                                                 | خدعات سوالك متداول Q | بالنال جمه وری اسلامی ایران<br>بالنالی وزارت علوم، تحقیقات وفناوری<br>مسلومی<br>مورکی |
|                             |                                    |                                                 |                      |                                                                                       |
|                             | پست الکترونیک                      | تاييديه پيافک                                   | مشخصات درخواست گننده | قوانين و مقررات                                                                       |
|                             |                                    |                                                 |                      |                                                                                       |
|                             |                                    |                                                 |                      | برای توضیح بیشتر فرآیند ثبت نام کلیک نمایید                                           |
|                             | ں کد یا تماس را فشار د <u>ھی</u> د | بدیه به موبایل و ایمیل شما، لطفا دکمه های ارسال | جهت ارسال کد تای     |                                                                                       |
|                             |                                    |                                                 |                      | شماره موبایل                                                                          |
|                             |                                    |                                                 |                      | 09108802821                                                                           |
|                             |                                    |                                                 |                      | * ۲۵۵ میلید المالید                                                                   |
|                             |                                    |                                                 | 7:7                  | کد فعال سازی را وارد نمایید<br>کد فعال سازی را وارد نمایید                            |
|                             |                                    |                                                 | ل تعلييد             | کد فعال سازی بر ای شما ارسال شد، لطفا پیامک های خود را کنتر                           |
|                             |                                    |                                                 |                      |                                                                                       |
|                             |                                    |                                                 |                      | بعدى قيلى                                                                             |

تصویر ۱۰– انتظار جهت ورود کد فعال سازی پیامک

لازم به ذکر است که مهلت زمانی وارد نمودن کد فعال سازی، از لحظه زدن کلید تماس یا کلید ارسال کد، ۸ دقیقه می باشد. در صورت اتمام مهلت زمانی تعیین شده، سیستم پیغام خطای زیر را نمایش می دهد: کد فعال سازی قبلی منقضی شده است، لطفا مجددا اقدام به دریافت کد نمایید. (تصویر ۱۱)

| چهارشنبه. غام اردیبهشت ۱۳۹۷ |               |                                                          |                         | ورود ا <b>ثبت نام</b> ورود کاربران دانشگاه به سیستم                                                     |
|-----------------------------|---------------|----------------------------------------------------------|-------------------------|----------------------------------------------------------------------------------------------------|
|                             |               |                                                          | دمات سواللت متداول Q    | بالنار من جمهوری اسلامی ایران<br>بالا این اورار علوم تعقیقات وفناوری<br>وهور بالا سازمان امور دانشجویان |
|                             |               |                                                          |                         |                                                                                                    |
|                             | پست الکترونیک | تاييديه پيامک                                            | مشخصات درخواست كننده    | قوانین و مقررات                                                                                         |
|                             | •             |                                                          | •                       |                                                                                                    |
|                             |               |                                                          |                         | برای توضیح بیشتر فرآیند ثبت نام کلیک نمایید                                                             |
|                             | را فشار دهید  | ه موبایل و ایمیل شما، لطفا دکمه های ارسال کد یا تماس<br> | جهت ارسال کد تاییدیه به |                                                                                                    |
|                             |               |                                                          |                         | شماره موبایل                                                                                            |
|                             |               |                                                          |                         | 00106802821                                                                                             |
|                             |               |                                                          |                         | * کد فعال سازی پیامک                                                                                    |
|                             |               |                                                          | تماس ارسال کد           | کد فعال سازی را وارد نمایید                                                                             |
|                             |               |                                                          |                         |                                                                                                    |
|                             |               |                                                          | ت کد تعامید             | کد فعال سازی قبلی منتقبی شده است، لطفا مجددا اقدام به دریاف                                             |
|                             |               |                                                          | ت کد تعلید              | کد فعال سازی البلی منتخبی شده است، لطفا مجددا الدام به دریاه                                            |

تصویر ۱۱– انقضای کد فعال سازی پیامک، ۸ دقیقه بعد از ارسال

در صورت گذشت زمان و منقضی شدن کد ارسالی، لازم است مجددا بر روی کلید تماس یا ارسال کد کلیک نموده و نسبت به دریافت کد فعال سازی، اقدام نمایید.کد فعال سازی را وارد نمایید و سپس بر روی کلید بعدی کلیک بفرمایید. در صورت ورود کد به درستی، پس از کلیک بر روی کلید بعدی، سیستم صفحه نهایی را که شامل ارسال کد فعال سازی پست الکترونیک می باشد، به شما نمایش می دهد. این مرحله به جهت صحت سنجی آدرس پست الکترونیک وارد شده توسط شما، تعریف شده است. شما می توانید برای ویرایش اطلاعات درج شده در صفحه قبلی، گزینه قبلی را انتخاب نماید. (تصویر ۱۲)

| چهارشنبه هام اردیبهشت ۱۳۹۷ |                                                              |                      | ورود   <b>ثبت نام</b>   ورود کاربران دانشگاه به سیستم             |
|----------------------------|--------------------------------------------------------------|----------------------|-------------------------------------------------------------------|
|                            |                                                              | دمات سوالات متداول Q | بالیل<br>بالارک<br>لنگری<br>مورک<br>مرکز می سازمان امور دانشجویان |
|                            |                                                              |                      |                                                                   |
| یست انگترونیک              | تاييديو يبانک                                                | مشخصات درخواست کننده | قوانین و مقررات                                                   |
|                            | بورت عدم دریافت ایمیل، حتما پوشه Spam ایمیل خود را چک نمایید | در مو                | برای توضیح بیشتر فرآیند ثبت نام کلیک نمایید                       |
|                            |                                                              |                      | پست الکترونیک                                                     |
|                            |                                                              |                      | ghajari@yahoo.com                                                 |
|                            |                                                              |                      | * کد فعال سازی پست الکترونیک                                      |
|                            |                                                              | ارسال کد             | کد فعال سازی را وارد کنید                                         |
|                            |                                                              |                      |                                                                   |
|                            |                                                              |                      | * لطفا از صحت اطلاعات وارد شده اطعينان حاصل نماييد                |
|                            |                                                              |                      | مىحت اطلاعات واردشده را تاييد مى نمايم 📃                          |
|                            |                                                              |                      |                                                                   |

تصویر ۱۲– نمایش مرحله نهایی فرم ثبت نام (تاییدیه پست الکترونیک)

با کلیک بر روی کلید ارسال کد، کد فعال سازی به شما، ایمیل می شود. (تصویر ۱۳)

| چهار.شدېم دام ارديېچشت ۱۳۹۷ |               |                                                |                      | ورود ا <b>ثبت نام</b> اورود کاربران دانشگاه به سیستم                                                       |
|-----------------------------|---------------|------------------------------------------------|----------------------|----------------------------------------------------------------------------------------------------|
|                             |               |                                                | سواللت متداول Q      | بایال جمه وری اسلامی ایران<br>منبع کی وزارت علوم، تحقیقات وفناوری 🕈 دهمت<br>جمهر کی سازمان اسور دانشجوییان |
|                             |               |                                                |                      |                                                                                                    |
|                             | یست الکترونیک | تاييديە پيامک                                  | مشخصات درخواست کننده | قوانین و مقررات                                                                                            |
|                             | ماييد         | دریافت ایمیل، حتما پوشه Spam ایمیل خود را چک ن | در مورت عدم          | برای توضیح بیشتر فرآیند ثبت نام کلیک نمایید                                                                |
|                             |               |                                                |                      | پست الکترونیک                                                                                              |
|                             |               |                                                |                      | ghajari@yahoo.com                                                                                          |
|                             |               |                                                |                      | * کد فعال سازی پست الکترونیک                                                                               |
|                             |               |                                                | 7:57                 | کد فعال سازی را وارد کنید                                                                                  |
|                             |               |                                                | يد                   | کد فعال سازی برای شما ارسال شد، لطفا پست الکترونیک فود را کنترل نما                                        |
|                             |               |                                                |                      |                                                                                                    |
|                             |               |                                                |                      | " لطفا از صحت اطلاعات وارد شده اطمینان حاصل نمایید                                                         |
|                             |               |                                                |                      | صحت اطلاعات واردشده را تایید می نمایم 🔄                                                                    |
|                             |               |                                                |                      | 9 × = 63 <b>O</b>                                                                                          |

تصویر ١٣– انتظار جهت ورود کد فعال سازی پست الکترونیک

لازم به ذکر است که مهلت زمانی وارد نمودن کد فعال سازی، از لحظه زدن کلید ارسال کد، ۸ دقیقه می باشد. در صورت اتمام مهلت زمانی تعیین شده، سیستم پیغام خطای زیر را نمایش می دهد:

| (تصوير ١٤) | کد نمایید. | ، دريافت | به | مجددا اقدام | لطفا | شده است، ا | منقضى | قبلى | سازى | فعال | کد |
|------------|------------|----------|----|-------------|------|------------|-------|------|------|------|----|
|------------|------------|----------|----|-------------|------|------------|-------|------|------|------|----|

| چهارشدید خام اردیبهشت ۱۳۹۷ |               |                                             |                      | ورود   <b>ثبت نام</b>   ورود کاربران دانشگاه به سیستم                                                      |
|----------------------------|---------------|---------------------------------------------|----------------------|----------------------------------------------------------------------------------------------------|
|                            |               |                                             | مات سواللہ متداول Q  | بایتان معهوری اسلامی ایران<br>بایتان از از از معلوم، تعقیقات وفناوری 🕈 دد<br>مرکز می سازمان امور دانشجویان |
|                            |               |                                             |                      |                                                                                                    |
|                            | پست الکترونیک | تاييديه پيامک                               | مشخصات درخواست کننده | قوانین و مقررات                                                                                            |
|                            | •             | •                                           |                      |                                                                                                    |
|                            |               |                                             |                      | برای توضیح بیشتر فرآیند ثبت نام کلیک نمایید                                                                |
|                            | چک نمایید     | ر دریافت ایمیل، حتما پوشه Spam ایمیل خود را | در مبورت عدم         |                                                                                                    |
|                            |               |                                             |                      | پست الکترونیک                                                                                              |
|                            |               |                                             |                      | ghajari@yahoo.com                                                                                          |
|                            |               |                                             |                      | * کد فعال سازی پست الکترونیک                                                                               |
|                            |               |                                             | ارسال کد             | کد فعال سازی را وارد کنید                                                                                  |
|                            |               |                                             | کد نمایید            | کد فعال سازی قبلی منقضی شده است، لطفا مجددا اقدام به دریافت                                                |
|                            |               |                                             |                      |                                                                                                    |
|                            |               |                                             |                      | * لطفا از صحت اطلاعات وارد شده اطمينان حاصل نماييد                                                         |
|                            |               |                                             |                      | صحت اطلاعات واردشده را تایید می نمایم 📃                                                                    |
|                            |               |                                             |                      | 9 × = 63 •                                                                                                 |

تصویر ۱٤– انقضای کد فعال سازی پست الکترونیک، ۸ دقیقه بعد از ارسال

در صورت گذشت زمان و منقضی شدن کد ارسالی، لازم است مجددا بر روی کلید ارسال کد کلیک نموده و نسبت به دریافت کد فعال سازی، اقدام نمایید. کد فعال سازی را وارد کرده، گزینه "صحت اطلاعات وارد شده را تایید می نمایم" را انتخاب نمایید، سپس به سوال امنیتی پاسخ داده و بر روی کلید ارسال کلیک بفرمایید. (تصویر ۱۵)

| چھارشدید. خام اردیبھشت ۱۳۹۷ |               |                                                |                       |                 | ورود   <b>ثبت نام</b>   ورود کاربر ان دانشگاه به سیستم                                                                                                    |
|-----------------------------|---------------|------------------------------------------------|-----------------------|-----------------|----------------------------------------------------------------------------------------------------|
|                             |               |                                                | داول Q                | خدمات سوالات مت | اللاس جمهوری اسلامی ایران<br>۲۰۰۰ میلی<br>۲۰۰۰ میلی ۲۰۰۰ میلی<br>۲۰۰۰ میلی ۲۰۰۰ میلی ۲۰۰۰ میلی<br>۲۰۰۰ میلی ۲۰۰۰ میلی ۲۰۰۰ میلی ۲۰۰۰ میلی<br>۲۰۰۰ میلی ۲۰۰۰ میلی ۲۰۰۰ میلی ۲۰۰۰ میلی ۲۰۰۰ میلی ۲۰۰۰ میلی ۲۰۰۰ میلی ۲۰۰۰ میلی ۲۰۰۰ میلی ۲۰۰۰ میلی ۲۰۰۰ میلی ۲۰۰۰ میلی ۲۰۰۰ میلی ۲۰۰۰ میلی ۲۰۰۰ میلی<br>۲۰۰۰ میلی ۲۰۰۰ میلی<br>۲۰۰۰ میلی ۲۰۰۰ میلی<br>۲۰۰۰ میلی<br>۲۰۰۰ میلی<br>۲۰۰۰ میلی<br>۲۰۰۰ میلی<br>۲۰۰۰ میلی<br>۲۰۰۰ میلی<br>۲۰۰۰ میلی<br>۲۰۰۰ میلی<br>۲۰۰۰ میلی<br>۲۰۰۰ میلی<br>۲۰۰۰ میلی<br>۲۰۰۰ میلی ۲۰۰۰ میلی<br>۲۰۰۰ میلی ۲۰۰۰ میلی ۲۰۰۰ میلی ۲۰۰۰ میلی ۲۰۰۰ میلی ۲۰۰۰ میلی ۲۰۰۰ میلی ۲۰۰۰ میلی ۲۰۰۰ میلی ۲۰۰۰ میلی ۲۰۰۰ میلی |
|                             | یست انگترونیک | تاييديە پياتک                                  | مشخصات در فواست کننده | ٥               | قوانین و مقررات                                                                                                    |
|                             | ، نمایید      | م دریافت ایمیل، حتما پوشه Spam ایمیل خود را چک | در مورت عده           |                 | برای توضیح بیشتر فرآیند ثبت نام کلیک نمایید                                                                                                    |
|                             |               |                                                |                       |                 | پست الکترونیک                                                                                                    |
|                             |               |                                                |                       |                 | ghajari@tazarv.com                                                                                                    |
|                             |               |                                                |                       |                 | * کد فعال سازی پست الکترونیک                                                                                                    |
|                             |               |                                                | 6:36                  |                 | 593518                                                                                                    |
|                             |               |                                                |                       | را کنترل نمایید | کد فعال سازی برای شما ارسال شد، لطفا پست الکترونیک فود                                                                                                    |
|                             |               |                                                |                       |                 | אנו ז' מרבי ומזאי פוער מגר ומעווי ראט שאער שאע שאער או איז מא איז איז איז איז איז שא שא שאער איז איז שא $\bullet$ מרבי ומואר פון דער איז איז איז שא $\bullet$                                                                                                    |
|                             |               |                                                |                       |                 | ارسال ويلى                                                                                                    |

تصویر ۱۵- ارسال نهایی

پس از انتخاب کلید ارسال توسط شما، نام کاربری (همان کد ملی وارد شده شما می باشد) و رمز عبور (تعیین شده توسط شما) به آدرس پست الکترونیک شما (آدرس پست الکترونیک وارد شده توسط شما) ارسال می گردد. (تصویر ۱٦)

|                                                                                                    | × |
|----------------------------------------------------------------------------------------------------|---|
| یا سلام<br>متقاضی گرامی شما با نام کاربری<br>شما می توانید برای ورود به سایت از طریق این آدرس اقدام نمایید<br>با تشکر |   |
| سازمان امور دانشجویان 2016©                                                                                           |   |

تصویر ۱۹– ثبت نام موفق متقاضی در پورتال

شما در صورتی که بخواهید می توانید در همان لحظه نسبت به تکمیل پروفایل خود اقدام نمایید، در غیر اینصورت، می توانید بعدا نسبت به تکمیل اطلاعات و ثبت درخواست اقدام نمایید. توجه داشته باشید که در صورت عدم مراجعه به پورتال، جهت تکمیل اطلاعات، پس از مدت ۱ ماه، حساب کاربری شما باطل شده و از بین می رود.

شما با استفاده از نام کاربری و رمز عبور خود، می توانید به پورتال مراجعه نموده و نسبت به تکمیل اطلاعات ثبت نامی خود و گذراندن مراحل تکمیلی ثبت نام اقدام نمایید. پس از ثبت نام اولیه و دریافت نام کاربری و رمز عبور، شما می توانید به پورتال مراجعه نموده و نسبت به تکمیل اطلاعات ثبت نامی خود و گذراندن مراحل تکمیلی ثبت نام اقدام نمایید.

از طریق پورتال سازمان امور دانشجویان و از صفحه اصلی سایت، بر روی گزینه ورود، کلیک نمایید. (تصویر ۱۷)

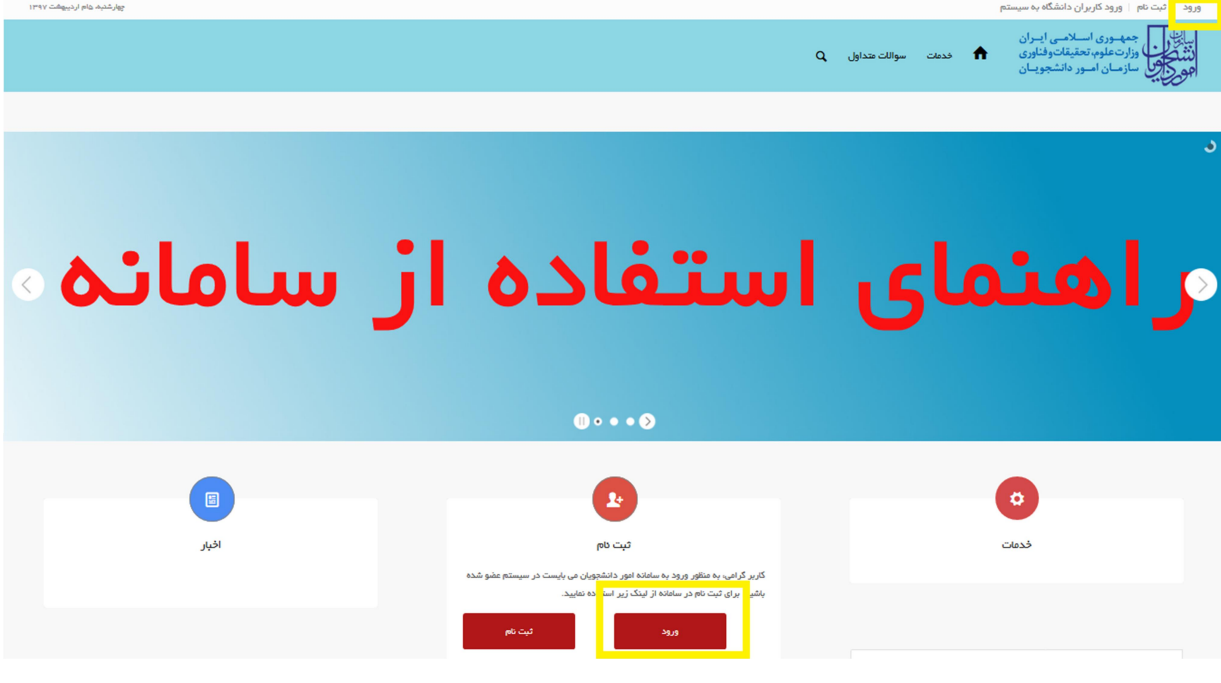

تصویر ۱۷-صفحه اصلی پورتال

در ابتدا می بایست با استفاده از نام کاربری(کد ملی) و یا نشانی ایمیل خود، وارد پورتال شوید. شما باید نام کاربری و رمز عبور خود را وارد نموده و سپس بر روی کلید ورود کلیک نمایید.(تصویر ۱۸)

|      | کد ملی یا نشانی ایمیل                                        |
|------|--------------------------------------------------------------|
|      | رمز                                                          |
| ورود | به سوال امنیتی پاسخ دهید *<br>× 9 = 9 ع<br>مرا به خاطر بسپار |
| _    | نامنویسی   رمزتان را گم کردهاید؟                             |

تصویر ۱۸–ورود به پورتال

در صورتی که نام کاربری وارد شده توسط شما، صحیح نباشد، سیستم پیغام خطای زیر را به شما نمایش می دهد و از ورود شما به پورتال جلوگیری می نماید. (تصویر ۱۹)

| الله الله الله الله الله الله الله الله                     |
|-------------------------------------------------------------|
| خطا :نام کاربری نادر ست است. <u>رمز تان را گم کر دهاید؟</u> |
| کد ملی یا نشانی ایمیل                                       |
| رمز                                                         |
| به سوال امنیتی پاسخ دهید ۲                                  |

تصویر ۱۹– وارد نمودن اشتباه نام کاربری

در صورتی که رمز عبور وارد شده توسط شما، صحیح نباشد، سیستم پیغام خطای زیر را به شما نمایش می دهد و از ورود شما به پورتال جلوگیری می نماید. (تصویر ۲۰)

| خطا: رمزعبوری که برای نام کاربری 0083375599 وارد<br>کردهاید، منحیح نیست، <u>رمز تان را گم کردهاید؟</u> |
|----------------------------------------------------------------------------------------------------|
| کد ملی یا نشانی ایمیل<br>0083375597                                                                    |
| رمز                                                                                                    |
| به سون سیدی پست دهید -<br>13 =+ 6<br>مریک                                                              |
|                                                                                                    |

تصویر ۲۰ – وارد نمودن اشتباه رمز عبور

در صورتی که پاسخ سوال امنیتی، صحیح نباشد، سیستم پیغام خطای زیر را به شما نمایش می دهد و از ورود شما به پورتال جلوگیری می نماید. (تصویر ۲۱)

|      | نشکون<br>موجون                                              |
|------|-------------------------------------------------------------|
|      | خطا: پاسخ سوال امنیتی صحیح نیست                             |
|      | کد ملی یا نشانی ایمیل<br>رمز                                |
| ورود | به سوال امنیتی پاسخ دهید *<br>12 = 2 ×<br>مرا به خاطر بسپار |

تصویر ۲۱– وارد نمودن اشتباه سوال امنیتی

در صورتی که نام کاربری ندارید و اشتباها با انتخاب گزینه ورود وارد این صفحه شده اید، می توانید با انتخاب گزینه نام نویسی، نسبت به ثبت نام اولیه در پورتال سازمان امور دانشجویان اقدام بفرمایید. (تصویر ۲۲)

| 4     |                                                            |
|-------|------------------------------------------------------------|
|       | کد ملی یا نشانی ایمیل                                      |
|       | رمز                                                        |
| ور وخ | به سوال امنیتی پاسخ دهید *<br>= 3 + 8<br>مرا به خاطر بسپار |
|       | رمزتان را گم کردهاید؟                                      |

تصویر ۲۲– نام نویسی یا ثبت نام در پورتال

در صورتی که رمز عبور خود را فراموش کرده اید، می توانید با کلیک بر روی لینک رمزتان را گم کرده اید؟، نسبت به بازیابی رمز عبور خود اقدام بفرمایید. (تصویر ۲۳)

|       | ني الم<br>دند کري<br>هو کري                 |
|-------|---------------------------------------------|
|       | کد ملی یا نشانی ایمیل                       |
|       | رمز                                         |
| ور وح | به سوال امنیتی پاسخ دهید *                  |
|       | نامنویسی <mark>رمزتان را گم کردهاید؟</mark> |

تصویر ۲۳- فراموشی رمز عبور

شما می بایست کد ملی یا نشانی ایمیل خود را وارد نمایید. سپس، گزینه دریافت رمز تازه را انتخاب نمایید. (تصویر ۲٤)

| نتيكون<br>موكوب                                               |
|---------------------------------------------------------------|
| لطفاً کد ملی یا نشانی ایمیل خود را وار د کنید. از طریق ایمیل، |
| پیوندی برای ساختن رمز تازه دریافت خواهید کرد.                 |
|                                                               |
| کد ملی یا نشانی ایمیل                                         |
|                                                               |
| دریافت رمز تازه                                               |
|                                                               |

تصویر ۲٤– وارد نمودن کد ملی یا نشانی ایمیل جهت بازیابی رمز عبور

سپس، سیستم پیغام زیر را نمایش می دهد. (تصویر ۲۵)

| نت کریں<br>موج کریں                        |
|--------------------------------------------|
| ایمیل خود را برای پیوند تایید برر سی کنید. |
| کد ملی یا نشانی ایمیل                      |
| رمز                                        |
| به سوال امنیتی پاسخ دهید *                 |
| مرا به خاطر بسپار                          |

تصوير ٢٥- پيام سيستم جهت بازيابي رمز عبور

پس از دریافت ایمیلی به شرح زیر، بر روی لینک موجود در متن ایمیل کلیک نمایید. (تصویر ۲۹)

| Reply Reply                                 | Reply All 🔤 Forward                                                                                                    |
|---------------------------------------------|----------------------------------------------------------------------------------------------------|
| If there are p<br>browser.<br>Click here to | سازمان امور دانشجویی saoadmin@saorg.ir> تغییر کلمه عبور<br>roblems with how this message is displayed, click here to view it in a web<br>download pictures. To help protect your privacy, Outlook prevented |
| automatic de                                | ownload of some pictures in this message.                                                                                                    |
|                                             |                                                                                                    |
|                                             |                                                                                                    |
|                                             |                                                                                                    |
| را داده است                                 | کسی درخواسٹ بەروز رسانی رمز این حساب                                                                                                    |
|                                             |                                                                                                    |
| https://po                                  | <u>intal.saorg.ir/</u>                                                                                                    |
|                                             | قامكاريرى :                                                                                                    |
| 154                                         | an                                                                                                    |
| نحواهد الماد                                | احر استامی رح داده خوست این دمه را ندیده پیرزید و مرج اسمی                                                                                                    |
| مراجعه كنيد                                 | تیرای تغییر رمزتان، به آدرس زیر                                                                                                    |
| https://pr                                  | ntal saora ir/wa logia aba2action-ra&kay-206648858logia-4640/                                                                                                    |
| <u>mips.npc</u>                             |                                                                                                    |
| ر دانشحویان                                 | سازمان امو                                                                                                    |
|                                             |                                                                                                    |
|                                             | @2016 de alte de de                                                                                                    |
|                                             |                                                                                                    |
|                                             |                                                                                                    |

تصویر ۲۹– لینک تغییر رمز عبور

در صفحه نمایش داده شده در پورتال، رمز عبور جدید خود را تعیین نمایید. رمز عبوری که وارد می نمایید باید حداقل شامل ۸ کاراکتر باشد. (تصویر ۲۷)

|            | C. Com                                  |
|------------|-----------------------------------------|
|            | رمز تازهی خود را در زیر بنویسید.        |
|            | رمز جدید                                |
| نوسازی رمز | رمز عبور باید حداقل شامل 8 کارکتر باشد. |

تصویر ۲۷- وارد نمودن رمز عبور جدید

در صورت وارد شدن به پورتال، سیستم شما را به طور خودکار به فرم تکمیل ثبت نام هدایت می کند. (تصویر ۲۸)

### صفحه اول

شما می بایست در صفحه نخست تکمیل پروفایل، مشخصات شامل نام(انگلیسی)، نام خانوادگی(انگلیسی)، و تاریخ تولد (شمسی) را خود را وارد نمایید. پس از ورود اطلاعات، گزینه بعدی را انتخاب نمایید. همچنین امکان ذخیره اطلاعات نیز با کلیک بر روی کلید ذخیره اطلاعات فراهم می باشد.

| چھارشدہم عام اردیبھفت ۱۳۹۷ |                           |                          |                        | č                                           | نکمیل پروفایل 🔋 خرو          | <b>سارا قائع خوش آمدید</b> ا تغییر رمز عبور ا ت                                      |
|----------------------------|---------------------------|--------------------------|------------------------|---------------------------------------------|------------------------------|--------------------------------------------------------------------------------------|
|                            | مت دانشجویان ورودی جدید Q | سوالات متداول کارنامه سا | مشاهده اطلاعات پروفایل | تابل خدمات گزارش پرداخت                     | ە كەر                        | معموری اسلامی ایران<br>مشکلی وراد علوه تعلیقات وقلوی<br>موجوعی حارمان فسور مانتجویان |
| تاييذية يست الكترونيك      | تحميلی تاييديە ييامک      | مشخصات اطلعات مقاطع      | اطلاعات تگمیلی         | ت در فواست کننده                            | مشخصا                        |                                                                                      |
|                            |                           |                          |                        |                                             |                              |                                                                                      |
|                            |                           |                          |                        |                                             |                              | راهتمای کاربری فرایند ثبت نام                                                        |
|                            |                           |                          |                        |                                             |                              |                                                                                      |
|                            |                           |                          | * تاريخ تولد (شمسی)    |                                             | * كدملر                      | * تابعیت                                                                             |
|                            |                           |                          | yyyy/mm/dd             | 044035                                      | 8105 × X                     | ايرانى                                                                               |
|                            | پست الکترونیک             | •                        | * شماره موبایل         | وادکی                                       | <sup>*</sup> نام خا          | •<br>نام                                                                             |
|                            | ghajari@tazarv.com        |                          | 09106802821            |                                             | 843                          | سارا                                                                                 |
|                            |                           |                          |                        | وادکی (انگلیسی)                             | ئام فا                       | * نام (انگلیسی)                                                                      |
|                            |                           |                          |                        | نوادگی(انگلیسی) را وارد نمایید              | نام فا                       | نام(انگلیسی) را وارد نفایید                                                          |
|                            |                           |                          |                        | ای نام خانوادگی را با حروف بزرگ انگلیسی درج | چ نمایید لطفا ابتد<br>نمایید | لطفا ابتدای نام را با حروف بزرگ انگلیسی درد                                          |
|                            |                           |                          |                        |                                             |                              |                                                                                      |
|                            |                           |                          |                        |                                             |                              |                                                                                      |
|                            |                           |                          |                        |                                             |                              | بعدى ذخيره اطلعات                                                                    |

تصویر ۲۸-نمایش پورتال، فرم تکمیل پروفایل ثبت نامی (صفحه اول)

در صورت خالی بودن فیلدهای اجباری سیستم از ثبت درخواست جلوگیری می کند و موارد خطا را در بالای صفحه نمایش می دهد.

|     |                          |                       |                   |                                 |                                       |                                                           |                                                      |                                                          | (تصوير ۲۹)                                                                                        |
|-----|--------------------------|-----------------------|-------------------|---------------------------------|---------------------------------------|-----------------------------------------------------------|------------------------------------------------------|----------------------------------------------------------|---------------------------------------------------------------------------------------------------|
| 114 | چهارشتیم غام اردیبهشت ۹۷ |                       |                   |                                 |                                       |                                                           | 29.2                                                 | تغيير رمز عبور 🔋 تکميل پروفايل 🔋 خ                       | سارا قائع فوش آفديد                                                                               |
|     |                          |                       | يديد Q            | کاردامه سلامت دادشجویان ورودی ه | پروفایل سوالات متداول                 | گزارش پردافت مشاهده اطلاعات                               | کارتایل قدمات                                        | <b>•</b>                                                 | مهموری اسلامی ایران<br>مشکلی<br>همچنیکی داران مورد تعقیقاتوقاوی<br>هوچنیکی سازمیان اسور داشتهوسان |
|     |                          |                       |                   |                                 |                                       |                                                           |                                                      | بی را وارد نقایید<br>وارد نقایید<br>گلیسی را وارد نقایید | لطفا تاریخ تولد شمس<br>لطفا نام انگلیسی را<br>لطفا نام خانوادگی انڈ                               |
|     |                          |                       |                   |                                 |                                       |                                                           |                                                      |                                                          | تكعيل ثبت نام طقاضي                                                                               |
|     |                          | تاييديه پست الکترونيک | یلی تاییدیه پیافک | مشذمات اطلعات مقاطع تحمد        | للمات تکمیلی                          | .کننده ام                                                 | مشذعنات در ذواست                                     |                                                          |                                                                                                   |
|     |                          |                       |                   |                                 |                                       |                                                           |                                                      | د قیت نام                                                | راهتمای کاربری فرایند                                                                             |
|     |                          |                       |                   |                                 | * تاريخ تولد (شعسی)                   |                                                           | * كدملى                                              |                                                          | • تابعیت                                                                                          |
|     |                          |                       |                   |                                 | yyyy/mmidd                            |                                                           | 0440358105                                           |                                                          | ايرانى                                                                                            |
|     |                          |                       |                   | اييد                            | /<br>لطفا تاریخ تولد شعسی را وارد نعا |                                                           |                                                      |                                                          |                                                                                                   |
|     |                          |                       | ت الکترونیک       | -;*                             | * شماره موبایل                        |                                                           | * نام خانوادگی                                       |                                                          | ەن *                                                                                              |
|     |                          |                       | ghajari@tazarv.co | m)                              | 09106802821                           |                                                           | 813                                                  |                                                          | UL.                                                                                               |
|     |                          |                       |                   |                                 |                                       | ی)<br>ر) را وارد نمایید                                   | • نام فانوادگی (انگلیس<br>نام فانوادگی(انگلیس        | تعليد                                                    | نام (انگلیسی)<br>نام(انگلیسی) را وارد                                                             |
|     |                          |                       |                   |                                 |                                       | ی را با حروف بزرگ انگلیسی درج نمایید<br>سی را وارد نمایید | لطفا ابتدای نام خانوادگر<br>لطفا نام خانوادگی انگلیہ | با بزرگ انگلیسی درج تعایید<br>د تعایید                   | ر<br>لطفا ابتدای نام را با حرو<br>لطفا نام انگلیسی را وارد                                        |

تصویر ۲۹- نمایش اخطار در صورت وارد نکردن فیلد های اجباری

همچنین در صورت وجود مغایرت در اطلاعات ورودی، سیستم موارد خطا را در بالای صفحه نمایش می دهد. (تصویر ۳۰)

| چهارشنبم غام ارديبهشت ١٣٩٧ |                        |                                          | 55                                                                                                    | <b>سارا قامع خوش آفدید</b>   تغییر رمز عبور   تکمیل پروفایل   خر                                                                                                    |
|----------------------------|------------------------|------------------------------------------|----------------------------------------------------------------------------------------------------|----------------------------------------------------------------------------------------------------|
|                            | ودی جدید Q             | سوالات متداول کاردامه سلامت دادشجویان ور | ارتابل فدمات گزارش پردافت مشاهده اطلاعات پروفایل                                                                           | می این می مرد اسلامی ایران<br>می این اور منور میکندوفتری<br>موجوعی مارمان می داشتهرمان                                                                                                    |
|                            |                        |                                          | بارد تعیید                                                                                                    | لفته داخل فیلد مع خانوادگی (انگلیسی) فقط حروف انگلیسی ا<br>لفته داخل فیلد مع(انگلیسی) فقط حروف انگلیسی وارد منایید<br>لفته تاریخ تولد شهسی را به شکل محیح وارد منایید                                                                                                    |
|                            |                        |                                          |                                                                                                    | تكمیل ثبت نام طقاضی                                                                                                    |
| تابيديه يست الكترونيك      | ع تحميلی تاييدية پيافک | يلى مخمات اطلامات مقام                   | مشخصات درخواست کندده اطلاعات تکه                                                                                           |                                                                                                    |
|                            |                        |                                          |                                                                                                    | راهنمای کاربری فرایند ثبت نام                                                                                                    |
|                            |                        | نوند (شعسی)                              | * كدملي * تاريخ                                                                                                    | * تبعيت                                                                                                    |
|                            |                        | خ تولد شعسی را به شکل محیح وارد نعایید   | 12 0440358105<br>پرات نظی                                                                                                  | ايراني 🕺 پ                                                                                                    |
|                            | * پست الکترونیک        | موبايل                                   | * نام خانوادگی * شعاره                                                                                                    | pt.**                                                                                                    |
|                            | ghajariatazarv.com     | 0910880                                  | 2821 282                                                                                                    |                                                                                                    |
|                            |                        |                                          | * نام فانوادگی (انگلیسی)                                                                                                   | • نام (انگلیسی)                                                                                                    |
|                            |                        |                                          |                                                                                                    | (The second second seco |
|                            |                        |                                          | لطفا ابتدای نام خانوادگی را با حروف بزرگ انگلیسی درج نمایید<br>لطفا داخل فیلد نام خانوادگی (انگلیسی) فقط حروف انگلیسی وارد | لطلا ابتدای نام را با حروف بزرگ انگلیسی درج نمایید<br>لطفا داخل فیلد نام(انگلیسی) فقط حروف انگلیسی وارد نمایید                                                                                                    |
|                            |                        |                                          | s te                                                                                                    |                                                                                                    |

تصوير ۳۰–اعتبارسنجي فيلدها

در صورت ورود اطلاعات به درستی، پس از کلیک بر روی کلید بعدی، سیستم صفحه بعدی را به شما نمایش می دهد. شما میتوانید برای ویرایش اطلاعات درج شده در صفحه قبلی، گزینه قبلی را انتخاب نماید. (تصویر ۳۱)

### ۲. صفحه دوم

شما می بایست در صفحه دوم، مشخصات شامل نام پدر، شماره شناسنامه، سریال شناسنامه، وضعیت تاهل، جنسیت و وضعیت شاهد و ایثارگری خود را وارد نمایید. در صورت مرد بودن جنسیت، وارد نمودن وضعیت نظام وظیفه و تصویر مدرک مربوطه آن اجباری است. همچنین عکس پرسنلی، تصویر کلیه صفحات شناسنامه و تصویر پشت و رو کارت ملی خود را بارگذاری نمایید. پس از ورود اطلاعات، گزینه بعدی را انتخاب نمایید.

همچنین امکان ذخیره اطلاعات نیز با کلیک بر روی کلید ذخیره اطلاعات فراهم می باشد.

| ې بديد Q                                                                       | ایی این میبرد. استین استی اس<br>بردین از رایش میشنانیدایی<br>بردین سازمان اسر داشتوریان           |
|--------------------------------------------------------------------------------|---------------------------------------------------------------------------------------------------|
|                                                                                | تغميل ثبت نام مطاقني                                                                              |
| مىمىنى تايىرىم يىلىك تايىزىم بىت الكارونيك                                     | مقدمات دراولت کننده الفائد تعربی مقدمات الفائد عالم                                               |
|                                                                                | راهمای کاربری فرایند ثبت نام                                                                      |
| وفنيت تاهل * بنسيت                                                             | • مريان شاستانه • • مريان شاستانه •                                                               |
| يک مورد اعکاب کشيد 💗 🔍 مورد اعکاب کشيد                                         | لا معريد را وارد تعليبد. الماره شاستامه را وارد تعليبد                                            |
|                                                                                | * وشعيت شاهد و ايلاركرى 🔹 وشعيت نائام وكليفه                                                      |
|                                                                                | ۲ X ویکدام X موکدام که موکدام                                                                     |
|                                                                                | * تسوير مدرك نقام وقيلة                                                                           |
|                                                                                | •                                                                                                 |
|                                                                                |                                                                                                   |
|                                                                                | فایل خود را به این قسمت بکشید و رها کنید تا آپلود شود<br>ددانفر سیز نیل: 05 مکیت                  |
|                                                                                |                                                                                                   |
| ندسفده ای بودن کلیه سفحات دریک فایل به صورت pdf درج نمایید<br>مس               | چنانچه مدارک یک مفته ای است به صورت تصویر بافرمت jpg , jpeg , jpe , png ودر صورت پ<br>* متی پرستی |
| <u>↑</u>                                                                       | 1<br>1                                                                                            |
| فایل خود را به این قسمت بکشید و رها کنید تا آپلود شود<br>حاضر سیز فین: ۵۵ مکبت | فایل خود را به این قسمت بکشید و رها کنید تا آپلود شود<br>دانتر سیز نین: ۵۵ دکیت                   |
|                                                                                | ا<br>* تمویر بلند و رو کارت هلی                                                                   |
|                                                                                | · <b>↑</b> .                                                                                      |
|                                                                                | اً المحضريات في من المانية قسمت كثير من ما كثيرة الآلمد شمر                                       |
|                                                                                | فایل خود را به بین مسلم کیسی و رف عید ی بهتود شود.<br>حداکثر سیز فیل: ۵۵ مکبیت                    |
|                                                                                |                                                                                                   |
|                                                                                |                                                                                                   |
|                                                                                | بعدى قبلي ذكيره اطالعت                                                                            |

تصویر ۳۱–نمایش پورتال، فرم تکمیل پروفایل ثبت نامی (صفحه دوم)

همچنین در این مرحله پیامی به شرح زیر به شما نمایش داده می شود: چنانچه مدارک یک صفحه ای است به صورت تصویر با فرمت jpeg ،jpe ،png و یا jpg و در صورت چند صفحه ای بودن، کلیه صفحات را در یک فایل با فرمت pdf درج نمایید.

| <u>File Edit View History Bookmarks Tools H</u> elp                                                                                                    |                                                                                                    |                                                                                                    | - 0 ×                                                                                            |
|----------------------------------------------------------------------------------------------------|----------------------------------------------------------------------------------------------------|----------------------------------------------------------------------------------------------------|--------------------------------------------------------------------------------------------------|
| 🕂 ثبت نام متقاضی – سازمان امور دان 👺                                                                                                    |                                                                                                    |                                                                                                    |                                                                                                  |
| (←) → C <sup>i</sup>                                                                                                    | / 80% 💟                                                                                                  | ৫ Search                                                                                                    | \ ⊡ ≡                                                                                            |
| ۲۹۹۲ شطوریا به ۲ معید<br>File Home Share View Mana                                                                                                    | مدارک <mark>دار</mark>                                                                                   | - □ ×<br>^ ()                                                                                                  | سارا قامع دوش آعدید   تغییر رمز عبور  <br>محود اساس ایران                                        |
| Pin to Quick Copy Paste<br>access<br>Clipboard                                                                                                    | Open<br>Set as desktop background<br>Edit<br>Print<br>Open                                               | Dpen -<br>Estet all<br>Select none<br>History<br>Select<br>Select                                              | میریکی دارند اس مانیمانی<br>افغا مکس پرستلی را بارگذاری عایید<br>* تعنویر پیشت و رو کارت علی     |
| ← → ∽ ↑ → This PC → Desktop → .                                                                                                    | Rotate right Rotate left                                                                                 | م مدارک Search م                                                                                               |                                                                                                  |
| ingentingent solution in the solution of the solution of the | Cast to Device ><br>Scan with Windows Defender<br>K Scan for viruses<br>K Check reputation in KSN        |                                                                                                    |                                                                                                  |
| د OneDrive مالس<br>This PC                                                                                                    | S Open with<br>S Snagit<br>⇒ Add to archive                                                              | xplorer<br>: Office 2010                                                                                       | لطا تسویر پشت و رو کارت طی را بارگذاری                                                           |
| Desktop                                                                                                    | Add to "مشناسنامه" به Add to "مشناسنامه" Add to "مشناسنامه" به Photos<br>Compress and email S Snagit Edi | itor                                                                                                    | بعدی قیلی ذفیرہ اطلعت                                                                            |
| Music Image: State of the state of the state o          | Restore previous versions Choose ar                                                                      | e Store<br>nother app                                                                                          | ىگارش : 1.1263                                                                                   |
| Local Disk (C:)                                                                                                    | Cut<br>Copy                                                                                              |                                                                                                    |                                                                                                  |
| 2 items 1 item selected 6,76 KB                                                                                                    | Create shortcut<br>Delete<br>Rename دفتر متابع                                                           |                                                                                                    | آخرین خبرها<br>منتشر در خوص فراموشی تام کاربری و رمز عبور –                                      |
|                                                                                                    | یلیکاہ اطلاع<br>پایکاہ اطلاع                                                                             | یگه ها و عراکز آموزش مای دولتی و غیردولتی ۱۳۵۷۲۵۲<br>سات دانشگاه ها و مراکز آموزش عالی، جل مشکلت منطقه فود است | اطلیب کمارد ۱: در خصوص میهنای دانشجویان دانش<br>معاون وزیر علوم و رئیس سازمان امور دانشجویان : ر |

برای تبدیل و کوچک کردن تصاویر به فرمت قابل بارگذاری، فایل خود را در نرم افزار Paint باز نمایید. (تصویر ۳۲)

تصویر ۳۲-نحوه کوچک کردن فایل مدارک در نرم افزار paint

| ننامه   <del>ی</del> (۲) (۲) (۲) (۲) (۲) (۲) (۲) (۲) (۲) (۲) | سناس - Paint<br>w                                                                                                    |                                                                                                    |                                         |          |            |        |                |        | - 0 | ×<br>^ 7 |
|--------------------------------------------------------------|----------------------------------------------------------------------------------------------------|----------------------------------------------------------------------------------------------------|-----------------------------------------|----------|------------|--------|----------------|--------|-----|----------|
| Paste Copy Select                                            | Resize<br>→ Rotate •<br>Image Tools                                                                                                    | Image: Second second secon | C G G G G G G G G G G G G G G G G G G G | Size Col | or Color 2 | Colors | Edit<br>colors |        |     |          |
|                                                              | Resize and Skew<br>Resize<br>By: ● Percentage<br>→ Horizontal:<br>✓ Maintain aspect ratio<br>Skew (Degrees)<br>→ Horizontal:<br>↓ Vertical:<br>↓ Vertical:<br>○K | ×<br>> Pixels<br>50<br>50<br>Cancel                                                                                                    |                                         |          |            |        |                |        |     |          |
| ÷                                                            | tQ                                                                                                    | 1⊒ 215 × 235px                                                                                                    | Size: 6,8KB                             |          |            |        |                | 100% 😑 |     | •        |

توسط گزینه Resize می توانید سایز آن را تغییر دهید. (تصویر ۳۳)

تصویر ۳۳-نحوه کوچک کردن فایل مدارک

در صورت خالی بودن فیلدهای اجباری سیستم از ثبت درخواست جلوگیری می کند و موارد خطا را در بالای صفحه نمایش می دهد.

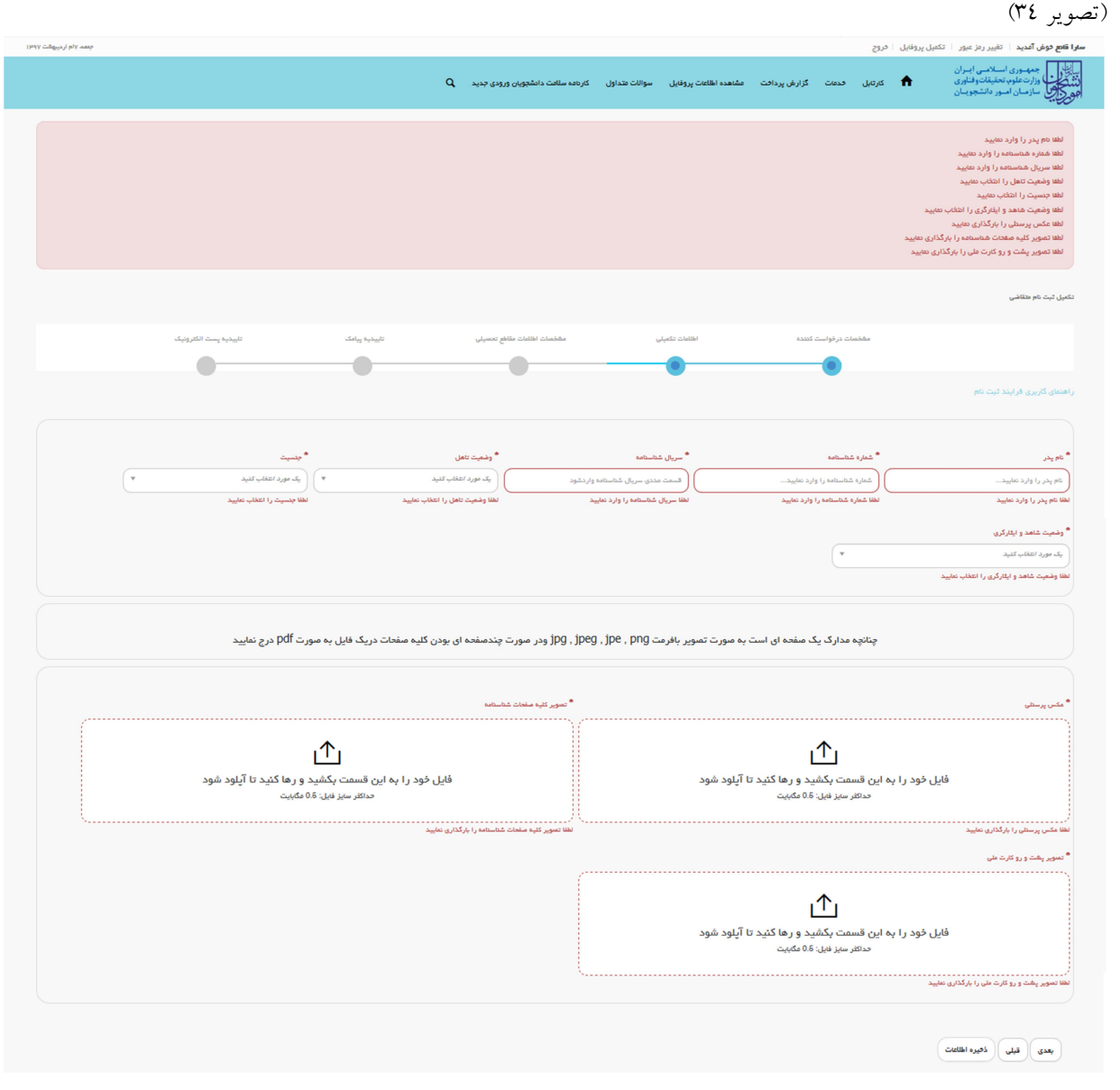

تصویر ۳٤- نمایش اخطار در صورت وارد نکردن فیلد های اجباری

همچنین در صورت وجود مغایرت در اطلاعات ورودی، سیستم موارد خطا را در بالای صفحه نمایش می دهد. (تصویر ۳۵)

| چھتر شدیم مام اردیوہ ۲۹۹                                                                                                    |                                                    |                                       | فروج                                       | <b>سارا قادع خوش آمدید</b> ا تغییر رمز عبور ا تکمیل پروفایل                                                                                                    |
|----------------------------------------------------------------------------------------------------|----------------------------------------------------|---------------------------------------|--------------------------------------------|----------------------------------------------------------------------------------------------------|
|                                                                                                    | کارنامه سالفت دانشچویان ورودی جدید Q کارنامه سالفت | مشاهده اطلعات پروفایل سوالات متداول   | کارتایل قدمات گزارش پردافت                 | بانتاری<br>باندای<br>در در معلوم تحقیقات وفناوری<br>مورک بی<br>مورک بی                                                                                                    |
|                                                                                                    |                                                    |                                       |                                            | افا داخل فیلد مم پدر فقد دروف فرسی وارد معیید<br>اطا هم فشاه ما به مورت عدی وارد معید<br>اطا سریل قضامه را به مورت عدی وارد معید<br>اطا وشیت کس را التلک معید<br>اطا عمی رسال را برگذاری معید<br>اطا تعویر بیک وارد کرد معید را برگذاری معید<br>اطا تعویر بیک و رو کرد علی را برگذاری معید |
|                                                                                                    |                                                    |                                       |                                            | تكبيل ثبت نام متقاضى                                                                                                    |
| ىلەرە يەلەر ئەكەر تەرىپى ئەكەر يەت ئەكەر يەر ئەكەر يەر يەر ئەكەر يەر ئەكەر يەر ئەكەر يەر ئەكەر يەر ئەكەر يەر يەر يەر يەر يەر يەر يەر ئەكەر يەر يەر يەر يەر يەر يەر يەر يەر يەر ي | مشتمات انثلمات مالخع تحسيلى                        | اختلبات تكعيلي                        | مشذمات در قواست کننده                      |                                                                                                    |
| م<br>چنبیت<br>۲ ( رک مورد اعلاب کنید ۲                                                                                                    | و شعیت تاهل<br>یک مورد انقاض کنید                  | مەلىيەلىغ بالوپ *<br>5                | * تماره شاسانيه<br>2                       | راهمای کاربری فرایند دیت تام<br>• هم پدر<br>۲                                                                                                    |
| معليد العلام جنسية را العلام معليد                                                                                                    | ت مندى وارد تعاييد لفنا وشعيت تاهل را انتخاب       | نعایید لطفا سریال شناستامه را به صور: | لطفا شعاره شناسنامه را به صورت عندی وارد : | لطنا داخل فیلد تام پدر فقط حروف فارسی وارد نمایید<br>* مذهبت شاهد و ادادگی در                                                                                                    |

تصوير ٣٥-اعتبارسنجي فيلدها

در صورت ورود اطلاعات به درستی، پس از کلیک بر روی کلید بعدی، سیستم صفحه بعدی را به شما نمایش می دهد. شما میتوانید برای ویرایش اطلاعات درج شده در صفحات قبلی، گزینه قبلی را انتخاب نماید. (تصویر ۳٦)

# ۳. صفحه سوم

شما می بایست در صفحه سوم، اطلاعات مربوط به مقاطع تحصیلی خود را وارد نمایید. پس از ورود اطلاعات، گزینه بعدی را انتخاب نمایید. همچنین امکان ذخیره اطلاعات نیز با کلیک بر روی کلید ذخیره اطلاعات فراهم می باشد.

| چهرشتیم غام اردیبهشت ۱۳۹۷           |                                                          |                                                   | <b>سارا قائع خوش آمدید</b>   تغییر رمز عبور   تکمیل پروفایل   خروج       |
|-------------------------------------|----------------------------------------------------------|---------------------------------------------------|--------------------------------------------------------------------------|
|                                     | کاردامه سلامت دانشجویان ورودی جدید <b>Q</b>              | گزارش پردافت مشاهده اطلاعات پروفایل سوالات متداول | مدون اسامی ایران<br>اوراد میلی ایران ایران<br>اوران ایران ایرون ماندویان |
|                                     |                                                          |                                                   |                                                                          |
| تاييديه يياهک تاييديه يست الکترونيک | مشذمنات اطلامات مقاطع تحميلى                             | ت کننده اختلبات تکمیلی                            | مشخصات درخواس                                                            |
|                                     |                                                          | •                                                 | •                                                                        |
|                                     |                                                          |                                                   | راهنمای کاربری فرایند ثبت نام                                            |
|                                     |                                                          |                                                   |                                                                          |
| ترين مقطع وارد نماييد               | ذرانده شده و یا در حال تحصیل و یا دارای پذیرش تا پایین   | لطفا مقاطع تحصیلی خود را به ترتیب از آخرین مقطع گ |                                                                          |
|                                     | . را در همین مرحله با استفاده از گزینه اضافه وارد نمایید | لطفا تمامى مقاطع تحصيلى فوه                       |                                                                          |
| ن پروفایل خواهید شد                 | ت ها با مشکل عواجه شده و ملژم به طی کردن روال ویرایهٔ    | با ناقص وارد کردن اطلاعات تحصیلی در ثبت درخواس    |                                                                          |
|                                     |                                                          |                                                   |                                                                          |
|                                     |                                                          |                                                   | * محل تحصیل یا دانشگاه پذیرفته شده                                       |
|                                     |                                                          |                                                   | خارج از ایران 🔿 داخل ایران 🔿                                             |
|                                     |                                                          |                                                   | (bulles )                                                                |
|                                     |                                                          |                                                   |                                                                          |
|                                     |                                                          |                                                   | بعدى قبلى                                                                |
|                                     |                                                          |                                                   |                                                                          |

تصویر ۳۹-نمایش پورتال، فرم تکمیل پروفایل ثبت نامی (صفحه سوم)

شما میبایست برای درج هر مقطع تحصیلی، ابتدا محل تحصیل (داخل ایران و خارج از ایران) مقطع تحصیلی خود را مشخص نماید و پس از درج اطلاعات مربوط به آن مقطع، با کلیک بر روی کلید اضافه مقطع بعدی را اضافه نمایید. در صورتی که محل تحصیل داخل ایران باشد و مقطع تحصیلی، دیپلم یا پیش دانشگاهی باشد، فیلدهای استان، شهر محل تحصیل، نام دبیرستان/مرکز پیش دانشگاهی، رشته تحصیلی، تاریخ شروع به تحصیل، تاریخ پایان تحصیل، معدل و تصویر مدرک تحصیلی نمایان گشته و تکمیل کلیه فیلدها بجز تصویر مدرک تحصیلی اجباری می باشند. (تصویر ۳۷)

در صورتی که محل تحصیل داخل ایران باشد و مقطع تحصیلی، غیر از دیپلم و پیش دانشگاهی باشد، فیلدهای نوع دانشگاه/موسسه، نام دانشگاه/موسسه محل تحصیل، رشته تحصیلی، وضعیت تحصیلی، سیستم آموزشی، نوع دوره و تاریخ شروع به تحصیل، نمایان گشته و اجباری می باشد. (تصویر ۳۷)

همچنین در صورتی که محل تحصیل داخل ایران باشد و وضعیت تحصیلی از نوع دانش آموخته باشد، فیلدهای تاریخ پایان تحصیل، شماره پرونده، معدل و تصویر مدرک تحصیلی نمایان گشته و تکمیل کلیه فیلدها بجز شماره پرونده اجباری می باشند. (تصویر ۳۷) ورود اطلاعات مقطع دیپلم و پیش دانشگاهی اجباری نمی باشد.

| $(\mu_{A}\Lambda_{a}\eta^{a}\eta^{a}\eta^{a})^{b}\eta_{A}$ weak |                                                     |                                |                                       | دروج                                 | م <b>ارا قامع خوش آمدید</b> ا تغییر رمز عبور ا تکمیل پروفایل ا ه              |
|-----------------------------------------------------------------|-----------------------------------------------------|--------------------------------|---------------------------------------|--------------------------------------|-------------------------------------------------------------------------------|
|                                                                 | کارنامه سلامت دانشجویان ورودی جدید Q                | روفایل سوالات متداول           | گزارش پردافت مشاهده اطلاعات پ         | کارتایل قدمات                        | ایان<br>در محل وزارت علوم، تحذیقات وفناوری<br>مهر کاری ساز سان اصور دانشجویان |
|                                                                 |                                                     |                                |                                       |                                      |                                                                               |
|                                                                 |                                                     |                                |                                       |                                      | تکمیل ثبت نام متقاضی                                                          |
| تاييديه يباهک تاييديه پست الکترونيک                             | مشخمنات اطلاعات مقاطع تحمنيلى                       | للغات تكغيلى                   | یت کدیدہ اط                           | مشخصات درخوات                        |                                                                               |
| • •                                                             |                                                     | •                              |                                       | •                                    |                                                                               |
|                                                                 |                                                     |                                |                                       |                                      | راهنمای کاربری فرایند ثبت نام                                                 |
|                                                                 |                                                     |                                |                                       |                                      |                                                                               |
| ایین ترین مقطع وارد نمایید                                      | انده شده و یا در حال تحصیل و یا دارای پذیرش تا پا   | ا به ترتیب از آفرین مقطع گذر   | لطفا مقاطع تحصيلي خود را              |                                      |                                                                               |
| يد                                                              | ا در همین مرحله با استفاده از گزینه اضافه وارد نمای | طفا تمامی مقاطع تحصیلی خود ر   | a a a a a a a a a a a a a a a a a a a |                                      |                                                                               |
| رایش پروفایل خواهید شد                                          | ها با مشکل مواجه شده و ملزم به طی کردن روال ویر     | ات تحصیلی در ثبت درخواست       | یا ناقص وارد کردن اطلاعا              |                                      |                                                                               |
|                                                                 |                                                     |                                |                                       |                                      |                                                                               |
|                                                                 |                                                     |                                |                                       |                                      | 📍 محل تحمیل یا دانشگاه پذیرقده شده                                            |
|                                                                 |                                                     |                                |                                       |                                      | فارچ از ایران 🔵 داخل ایران 🌒                                                  |
|                                                                 | 0                                                   | * شهر محل تحميل                |                                       | * استان                              | • مقطع تحميلی                                                                 |
| دينيةم مقوسطة (                                                 | ب<br>ب                                              |                                | ××                                    | serio                                | دييلم 🛪 🔻                                                                     |
|                                                                 |                                                     |                                | (- ×                                  | * رشته تحسیلی                        | 🔷 نام دېپرستان/مركزېيش دانشگاهي                                               |
|                                                                 |                                                     |                                |                                       | ریاضی فیزیت                          |                                                                               |
|                                                                 |                                                     |                                |                                       | * تاريخ پايان تحميل                  | * تاریخ شروع به تحمیل                                                         |
|                                                                 |                                                     |                                |                                       | yyyy/mm/dd                           | yyyy/mm/dd                                                                    |
|                                                                 |                                                     |                                |                                       |                                      | * aact                                                                        |
|                                                                 |                                                     |                                |                                       |                                      | معدل را وارد نعایید<br>در مورت داشتن امشار در معدل.معدل خود را به این شکل     |
|                                                                 |                                                     |                                |                                       |                                      | 10.76 وارد کنید                                                               |
|                                                                 |                                                     |                                |                                       |                                      | تمىوپر مدرک تحمیلی                                                            |
|                                                                 |                                                     |                                | ſ                                     | ۲ <sub>1</sub>                       |                                                                               |
|                                                                 |                                                     |                                | ـــا<br>شید و رها کنید تا آپلود شود   | این قسمت ہک                          | فایل خود را به                                                                |
|                                                                 |                                                     |                                | ل: 0.6 مگېپیت                         | حداكثر سايز فايا                     |                                                                               |
|                                                                 |                                                     |                                |                                       |                                      | تعاویر هدرک افتیاری است                                                       |
|                                                                 |                                                     |                                |                                       |                                      | • محل تحصیل یا دانشگاه پذیرفته شده                                            |
|                                                                 |                                                     |                                |                                       |                                      | فارچ از ایران 🔵 داخل ایران 🌒                                                  |
|                                                                 | ی یا دانشگاه پذیرفته شده                            | * تام دانشگاه/موسسه محل تحمیرا |                                       | * نوع دانشگاه/موــــ                 | * مقفع تحميلى                                                                 |
| *                                                               |                                                     |                                | **                                    | دولتی وزارت منوه                     | کارشناسی ناپیوسته                                                             |
|                                                                 |                                                     |                                | (*                                    | * گرایش تحصیلی                       | * رشته تحسیلی<br>۲۰۰۰ - ۲۰۰۰ - ۲۰۰۰ - ۲۰۰۰                                    |
|                                                                 |                                                     |                                |                                       |                                      | Tal, - Tal,                                                                   |
|                                                                 |                                                     | * نوع دوره                     |                                       | • سیستم آموزشی<br>۲۰۰۰ میرد (تلفاس ک | • وشعیت تحمیلی<br>دانه . آنمانده                                              |
|                                                                 |                                                     |                                |                                       |                                      | . Little merete                                                               |
|                                                                 |                                                     | شعاره پرونده                   |                                       | تاريخ پايان تحميل<br>vvvvv/mmidd     | • تاریخ شروع به تحصیل<br>الاندرسین                                            |
|                                                                 |                                                     |                                |                                       | 11111111111                          | ,,,,,,,,,,,,,,,,,,,,,,,,,,,,,,,,,,,,,,                                        |
|                                                                 |                                                     |                                |                                       |                                      | * معدل                                                                        |
|                                                                 |                                                     |                                |                                       |                                      | معدل را وارد نمایید<br>در سورت داشتن اعشار در معدل.معدل خود را به این شکل     |
|                                                                 |                                                     |                                |                                       |                                      | 19.75وارد کنید                                                                |
|                                                                 |                                                     |                                |                                       |                                      | • تصویر مدرک تحصیلی                                                           |
|                                                                 |                                                     |                                | 1                                     | ۲ <sub>1</sub>                       |                                                                               |
|                                                                 |                                                     |                                | ـــا<br>شید و رها کنید تا آپلود شود   | ۔۔۔<br>این قسمت ہک                   | فایل خود را به                                                                |
|                                                                 |                                                     |                                | ل: 0.6 مگاييت                         | حداكثر سايز فايا                     |                                                                               |
|                                                                 |                                                     |                                |                                       |                                      | حذف \Theta افنافه 🛞                                                           |
|                                                                 |                                                     |                                |                                       |                                      |                                                                               |
|                                                                 |                                                     |                                |                                       |                                      |                                                                               |
|                                                                 |                                                     |                                |                                       |                                      | بعدی قبلی                                                                     |
|                                                                 |                                                     |                                |                                       |                                      |                                                                               |

تصوير ٣٧–نمايش پورتال، فرم تكميل پروفايل ثبت نامي (صفحه سوم–اطلاعات مقاطع تحصيلي داخل ايران)

در صورتی که محل تحصیل خارج از ایران باشد و مقطع تحصیلی، دیپلم یا پیش دانشگاهی باشد، فیلدهای کشور محل تحصیل، شهر محل تحصیل، نام دبیرستان/مرکز پیش دانشگاهی، رشته تحصیلی، تاریخ شروع به تحصیل، تاریخ پایان تحصیل، معدل و تصویر مدرک نمایان گشته و تکمیل کلیه فیلدها بجز تصویر مدرک تحصیلی اجباری می باشند. (تصویر ۳۸)

در صورتی که محل تحصیل خارج از ایران باشد و مقطع تحصیلی، غیر از دیپلم و پیش دانشگاهی باشد، فیلدهای کشور محل تحصیل، شهر محل تحصیل، نام دانشگاه/موسسه محل تحصیل، وضعیت تحصیلی، سیستم آموزشی، رشته تحصیلی، گرایش تحصیلی و تاریخ شروع به تحصیل نمایان گشته و تکمیل کلیه فیلدها بجز گرایش تحصیلی اجباری می باشند. (تصویر ۳۸)

همچنین در صورتی که محل تحصیل خارج از ایران باشد و وضعیت تحصیلی از نوع دانش آموخته باشد، فیلدهای تاریخ پایان تحصیل، کد رهگیری سامانه تاک برای مدرک تحصیلی، تاریخ ارزشیابی مدرک، شماره پرونده، معدل، تصویر مدرک تحصیلی و تصویر ارزشنامه مدرک نمایش داده می شوند که فیلدهای تاریخ پایان تحصیل، معدل و تصویر مدرک تحصیلی اجباری است. (تصویر ۳۸) ورود اطلاعات مقطع دیپلم و پیش دانشگاهی اجباری نمی باشد.

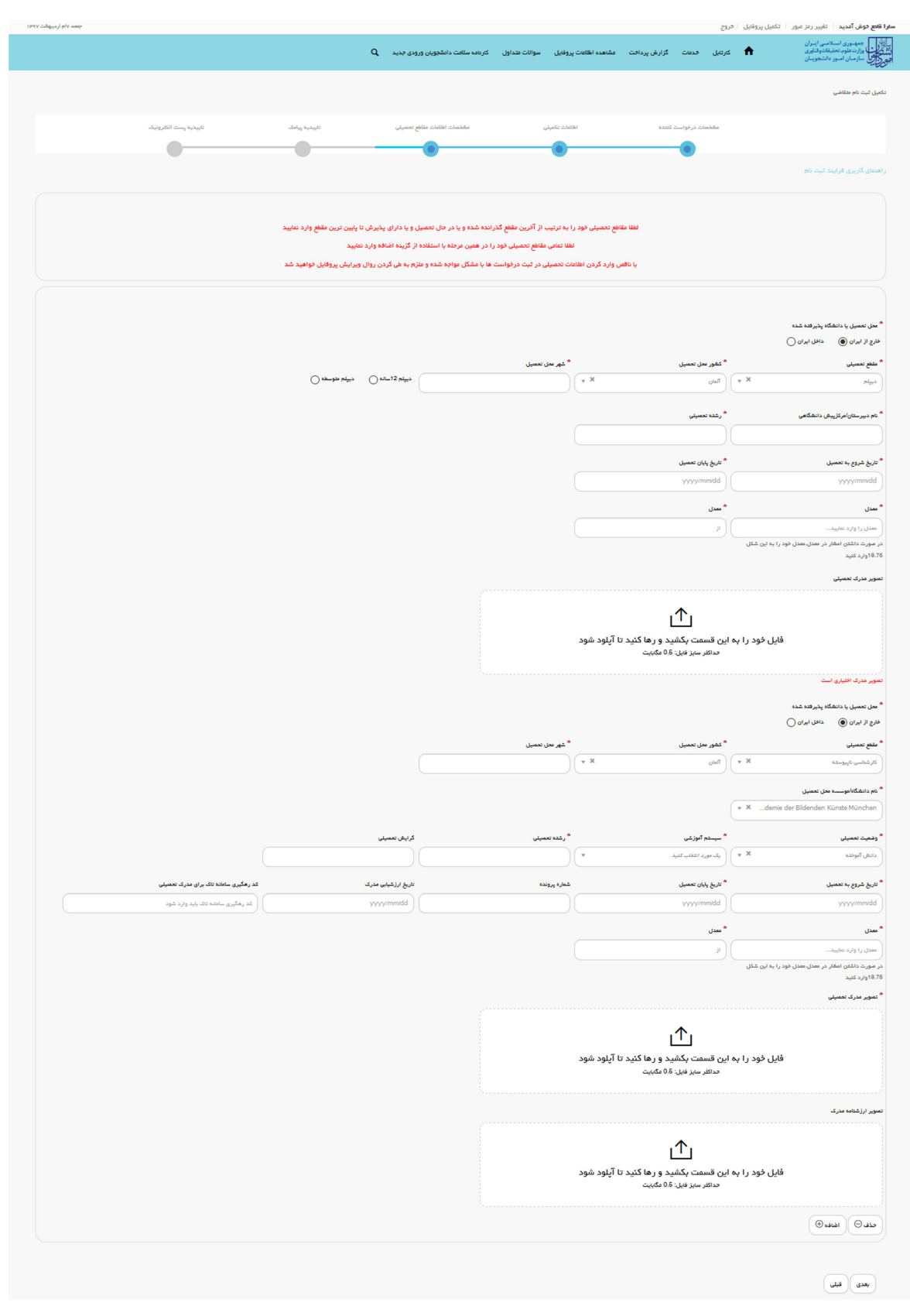

تصوير ٣٨-نمايش پورتال، فرم تكميل پروفايل ثبت نامي (صفحه سوم-اطلاعات مقاطع تحصيلي داخل ايران)

در صورت خالی بودن فیلدهای اجباری سیستم از ثبت درخواست جلوگیری می کند و موارد خطا را در بالای صفحه نمایش می دهد.

(تصویر ۳۹)

|                                                                                                    | <b>سارا قادر خوش آمدید</b> ا تقبیر رمز عبور   تکمیل پروفایل   خروج                                                                                                    |
|----------------------------------------------------------------------------------------------------|----------------------------------------------------------------------------------------------------|
| کرهه سافت داشتویان ورودی چدیدQ                                                                                                    | الیالی<br>۱۹۹۵ کار وارد علوم اصلاسی ایبران<br>۱۹۹۵ کی سازمان اصور دانشجویان<br>۱۹۹۵ کی سازمان اصور دانشجویان                                                                                                    |
|                                                                                                    |                                                                                                    |
|                                                                                                    | لفه نم دامگذاهوسسه مثل تحمیل با دامگاه پذیرقده هده را انتخاب معیید<br>افه رفت تحمیلی را انتخاب معیید<br>افه میستم آمریزمی را اعتجاب معیید<br>افه امیرنام وزیر می را اعتجاب معیید<br>افه امیرنام میرو به تحمیل را وارد معیید                                                                                                    |
|                                                                                                    | تكميل ثيث كم متلاشى                                                                                                    |
| مقدمات القامات عامل معیلی تاییدید پیامک تاییدید پیامک تاییدید و بیامک المرودیک<br>ا                                                                                                    | مخدمات برنونیت کننده اطالبات تکینی<br>ا                                                                                                    |
|                                                                                                    | راهنهای گاربری فرایند ثبت نام                                                                                                    |
|                                                                                                    |                                                                                                    |
| نده شده و با در حال تحصیل و با دارای پذیرش تا پلین ترین عظیم وارد نشیند<br>در همین مرحله با استفاده از گزینه اشافه وارد نشیند<br>ها با مشکل مواجه شده و ملازم به هی گردن روال ورایش پروفایل فواهید شد | اطلا عائم تحمیل خود را به ترتیب از آخرین عظم گذر<br>اطلا تعامی عائم تعمیلی خود ر<br>با ناقی وارد گردن اطاعات تعمیلی در ثبت درخواست                                                                                                    |
|                                                                                                    | • معل تحسيل يا دائشگاه پذيرفده شده                                                                                                    |
|                                                                                                    | • معلى تحصيل با دانشگاه پذيرانده شده<br>هرج از ليران (                                                                                                    |
| مد معلوم والمعادير<br>ب                                                                                                    | • سن تحسیل یا داشگاه پلیرانده شده<br>هرچ از ایران () دانش ایران ()<br>• شخ تحسیل * درج داشگاه نویسه * درج داشگاه نویسه * درج داشگاه نویسه میل تحسیل<br>[ کار داسی پیرسته X ب ] درج در زرگاه زارد ندود X ب ]                                                                                                    |
| برا در تامگاه پلیز افد شده<br>برا در تامگاه پلیز افد شده<br>برا با دامگاه پلیز افد شده را افغان نامید                                                                                                 | * سان تحسیل یا دانشگاه پذیر افته شده<br>های و ارباده () دانل ایران ()<br>* عنه تحسیلی * خوم دانشگاه موسد مان تحسیل<br>انتر شاهی پورسته * * ( دولتی وزارت علوم * * *<br>انها خود انشگاه موسد مان تحس                                                                                                    |
| ىيا دائمگاه پادراند شده<br>بار بادامگاه پادراند شده را الدان ماید                                                                                                    | • سان تحسیل یا داشگاه پلیرافذ شده<br>غارج از ایران () داش ایران ()<br>• نشخ تعمیلی * برد داشگاهلوست مدل تعمیل<br>کارشامی پیرسانه * * ( دوانی وزارت عاوم * * )<br>• رشد تعمیلی<br>• رشد تعمیلی                                                                                                    |
| يې دانشگاه پذير قده شده<br>بې دانشگاه پذير هد شده را تغاب عليه<br>بې يا دانشگاه پذير هد شده را تغاب عليه د                                                                                            | • سل تحسیل یا دنشگاه پذیراند شده<br>هرچ از برای (                                                                                                    |
| يا دانمگاه پذيرقد شده<br>با با دانمگاه پذيرقد شده را اعتاب عليد<br>با با دانمگاه پذيرقد شده را اعتاب عليد                                                                                             | • سل تحسیل یا داشگاه بیلیر قند شده<br>انتر و از برای () دانل این ()<br>• شفع تحسیل * نور داشگاه توسس * شم داشگاه توسس های تحسیل<br>تر بیلند تحسیل :<br>• نفا خو داشگاه توسس های تحسیل<br>• بیلید تحسیل دا تعالی نمایید.<br>• بیلید تحسیل دا تعالی نمایید.<br>• و دنیت تحسیل * میرسدا افزارش * چ دوره                                                                                                    |
| يا يا تشكله ولي وقد شده<br>برايا تشكله ولي وقد شده را تعلي ساييد<br>برايا تشكله ولي وقد شده را تعلي ساييد                                                                                             | <ul> <li>سان تحسیل یا داشگاه پذیر اخذ شده</li> <li>سان تحسیل یا داشگاه پذیر اخذ شده</li> <li>شاع تحسیل ( این ( ) داش این ( )</li> <li>شاع تحسیل ( )</li> <li>شاع تحسیل ( )</li> <li>شاع ت</li></ul> |
| ىيا دەتمۇلە يەتىرلەد شدە<br>ىلى بادانمۇلە يۇنىرلەد شدە<br>بىل بادانمۇلە يۇنىرلەد شدە را تىتاپ تىلىيە<br>ب                                                                                             | • سن تعمیل یا دنشگا پلیراند شده<br>هر از آریان (                                                                                                    |
| يا دانشگاه پذير قد شده<br>يا با دانشگاه پذير قد شده را التقاب مقيد<br>ب                                                                                                    | <ul> <li>سا تعدین با داشگاه بازیر فند شد.</li> <li>سا تعدین با داشگاه بازیر فند شد.</li> <li>شع در تاریان () فاتل آیان ()</li> <li>شع در تعدین ()</li> <li>شع در تعدین ()</li> <li>شین ()</li> <li>شین ()</li></ul>                                                                             |
| ريا دانشگاه چلير قد شده<br>يل با دانشگاه چلير قد شده را تخلب مليد<br>ب                                                                                                    | <ul> <li>سان تعدیل با داشگاه بردید شده</li> <li>سان تعدیل با داشگاه بردید شده</li> <li>شاخ تعدیل ()</li> <li>ساخ تعدیل ()</li> <li>ساخ تعدیل ()</li></ul>                       |
| ىيا داخلة بالم الحد الله .<br>بايا داخلة بالم الله الله .<br>بايا داخلة بالم الله .<br>ب                                                                                                    | <ul> <li>من تحسیل با نشگاه بابر قد شد.</li> <li>من تو تعلی اور ای ای ای ای ای ای ای ای ای ای ای ای ای</li></ul>                                                                                                    |

تصویر ۳۹- نمایش اخطار در صورت وارد نکردن فیلد های اجباری

همچنین در صورت وجود مغایرت در اطلاعات ورودی، سیستم موارد خطا را در بالای صفحه نمایش می دهد. (تصویر ٤٠)

| جمعہ لائم اردیبوقت ۱۳۹۷ |                       |                                              |                                                                                            |                                                      |                         | 5                                                        | ی پروفایل 🕴 فرو                   | ا قائع خوش آمدید 🕴 تغییر رمز عبور 📄 تکمیل                                                                                                    |
|-------------------------|-----------------------|----------------------------------------------|--------------------------------------------------------------------------------------------|------------------------------------------------------|-------------------------|----------------------------------------------------------|-----------------------------------|----------------------------------------------------------------------------------------------------|
|                         |                       | ۵                                            | کارنامه سلامت دانشجویان ورودی جدید                                                         | ېروفایل سوالات متداول                                | مشاهده اطلاعات و        | رتابل فدمات گزارش پردافت                                 | ,s <b>↑</b>                       | ایا ایل<br>۲۰۱۰ میلوری اسلامی ایران<br>۱۹۹۰ موزارت علوم، تحقیقات وفناوری<br>۱۹۹۰ میلوری<br>۱۹۹۰ میلوری                                                                                                    |
|                         |                       |                                              |                                                                                            |                                                      |                         |                                                          |                                   |                                                                                                    |
|                         |                       |                                              |                                                                                            |                                                      |                         | . و یا مساوی باشد<br>, و یا مساوی باشد                   | د(شمسی) کوچکتر<br>۱۰ تحمیل کوچکتر | تاریخ شروع به تحصیل می تواند از تاریخ تول<br>تاریخ پایان تحصیل می تواند از تاریخ شروع ب<br>معدل پاید بین 10 تا 20 باشد                                                                                                    |
|                         |                       |                                              |                                                                                            |                                                      |                         |                                                          |                                   | تكميل ثبت نام متقاضى                                                                                                    |
|                         | تاييدية پست الكثرونيک | تاييديه پيامک                                | مشخمنات اطلاعات مقاطع تحمنيلى                                                              | للغات تكعيلى                                         | Le I                    | مشخصات درخواست کننده                                     |                                   |                                                                                                    |
|                         | •                     |                                              | •                                                                                          | •                                                    |                         | •                                                        |                                   |                                                                                                    |
|                         |                       |                                              |                                                                                            |                                                      |                         |                                                          |                                   | اهنمای گاریزی فرایند ثبت تام                                                                                                    |
|                         |                       |                                              |                                                                                            |                                                      |                         |                                                          |                                   |                                                                                                    |
|                         |                       | رش تا پایین ترین مقطع وارد نمایید            | گذرانده شده و یا در حال تحصیل و یا دارای پذی                                               | ا به ترتیب از آفرین مقطع                             | قاطع تحمیلی خود ر       | لطقاه                                                    |                                   |                                                                                                    |
|                         |                       | وارد نمایید<br>روال ویرایش پروفایل خواهید شد | بد را در همین مرحله با استفاده از گزینه اضافه<br>ست ها با مشکل مواجه شده و ملزم به طی کردن | طفا تمامی مقاطع تحصیلی خو<br>ات تحصیلی در ثبت درخواس | ر<br>من وارد کردن اطلاء | 5 t L                                                    |                                   |                                                                                                    |
|                         |                       |                                              |                                                                                            |                                                      |                         |                                                          |                                   |                                                                                                    |
|                         |                       |                                              |                                                                                            |                                                      |                         |                                                          |                                   | محل تحصیل یا دانشگاه پذیرفته شده *                                                                                                    |
|                         |                       |                                              |                                                                                            |                                                      |                         |                                                          |                                   | فارج از ایران 🔵 داخل ایران 🌒                                                                                                    |
|                         |                       |                                              | مىپل يا دانشگاه پذيرقده شده                                                                | * نام دانشگاه/موسسه معل تھ                           |                         | نوع دانتقگاه/موسسه                                       | •                                 | مقطع تحميلى                                                                                                    |
|                         | v X                   |                                              | وری اسلامی ایران - واحد قم                                                                 | دانشکده صدا و سیعای جمه                              | • ×                     | دولتی وزارت علوم                                         | )(**                              | كارشناسى پيوسته                                                                                                    |
|                         |                       |                                              |                                                                                            |                                                      |                         | گرایش تحمیلی                                             | •                                 | رشته تحميلى                                                                                                    |
|                         |                       |                                              |                                                                                            |                                                      | * ×                     | کارگردانی                                                | × ×                               | ادبیات تغایشی                                                                                                    |
|                         |                       |                                              |                                                                                            | * نوع دوره                                           |                         | سيستم آدوزشى                                             | •                                 | وشعيت تحميلى                                                                                                    |
|                         |                       |                                              | ¥ ¥                                                                                        | روزاده                                               | * ×                     | حشوری                                                    |                                   | دانش آموقته                                                                                                    |
|                         |                       |                                              |                                                                                            | شعاره پرونده                                         |                         | اتاریخ پایان تحصیل                                       | •                                 | ا تاریخ شروع به تعمیل                                                                                                    |
|                         |                       |                                              |                                                                                            |                                                      | بە تەمىيل كۈچكتر و      | 1384/02/01<br>اریخ پایان تحصیل نمی تواند از تاریخ شروع . | سی) کوچکتر و ت                    | 1385/02/01<br>اریخ شروع به تحمیل نمی تواند از تاریخ تولد(شم                                                                                                    |
|                         |                       |                                              |                                                                                            |                                                      |                         | ا مساوی باشد                                             |                                   | ا مساوی باشد                                                                                                    |
|                         |                       |                                              |                                                                                            |                                                      |                         |                                                          |                                   | ا معدل                                                                                                    |
|                         |                       |                                              |                                                                                            |                                                      |                         |                                                          | ین شکل                            | 8<br>ر مورت داشتن اعشار در معدل.معدل خود را به ا                                                                                                    |
|                         |                       |                                              |                                                                                            |                                                      |                         |                                                          |                                   | 19.7/ وارد کنید<br>مدل باید بین 10 تا 20 باشد                                                                                                    |
|                         |                       |                                              |                                                                                            |                                                      |                         |                                                          |                                   | المنوير مذرك تحصيلى                                                                                                    |
|                         |                       |                                              |                                                                                            |                                                      |                         |                                                          |                                   |                                                                                                    |
|                         |                       |                                              |                                                                                            |                                                      |                         |                                                          |                                   | Doursely Bray or<br>Doursely provide the<br>Construction of the<br>Construction of the<br>Construction of the Construction of the<br>Construction of the Construction of the<br>Construction of the Construction of the<br>Construction of the Construction of the Construction of the<br>Construction of the Construction of the |
|                         |                       |                                              |                                                                                            |                                                      |                         |                                                          |                                   | مىسىمى مەرىپىرىمىيىتىنىپىرىمىيىتىنىپىرىمىيىتىنىپىرىمىيىتىنىپىرىمىيىتىنىپىرىمىيىتىنىپىرىمىيىتىنىپىرىمىيىتىنىپىرى                                                                                                    |
|                         |                       |                                              |                                                                                            |                                                      |                         |                                                          |                                   | اضافه                                                                                                    |
|                         |                       |                                              |                                                                                            |                                                      |                         |                                                          |                                   |                                                                                                    |
|                         |                       |                                              |                                                                                            |                                                      |                         |                                                          |                                   | بعدى قبلى                                                                                                    |

تصوير ٤٠–اعتبارسنجي فيلدها

در صورتی که مقطع قبلی خود را به صورت صحیح وارد نکرده باشید، سیستم خطای مربوطه را در بالای صفحه نمایش می دهد. برای راهنمایی بیشتر، می توانید بر روی لینک توضیحات ترتیب مقاطع کلیک نمایید. (تصاویر ٤١ و ٤٢)

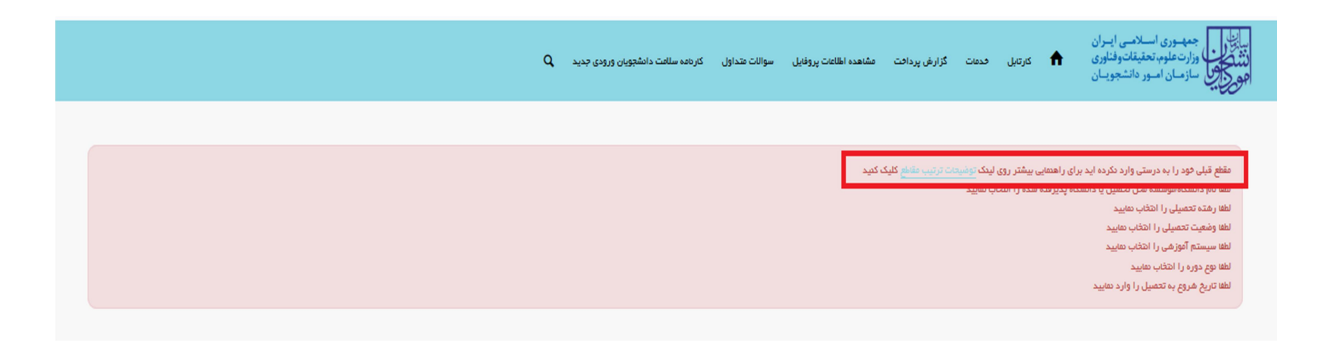

تصویر ٤١- لینک راهنمایی توضیحات ترتیب مقاطع

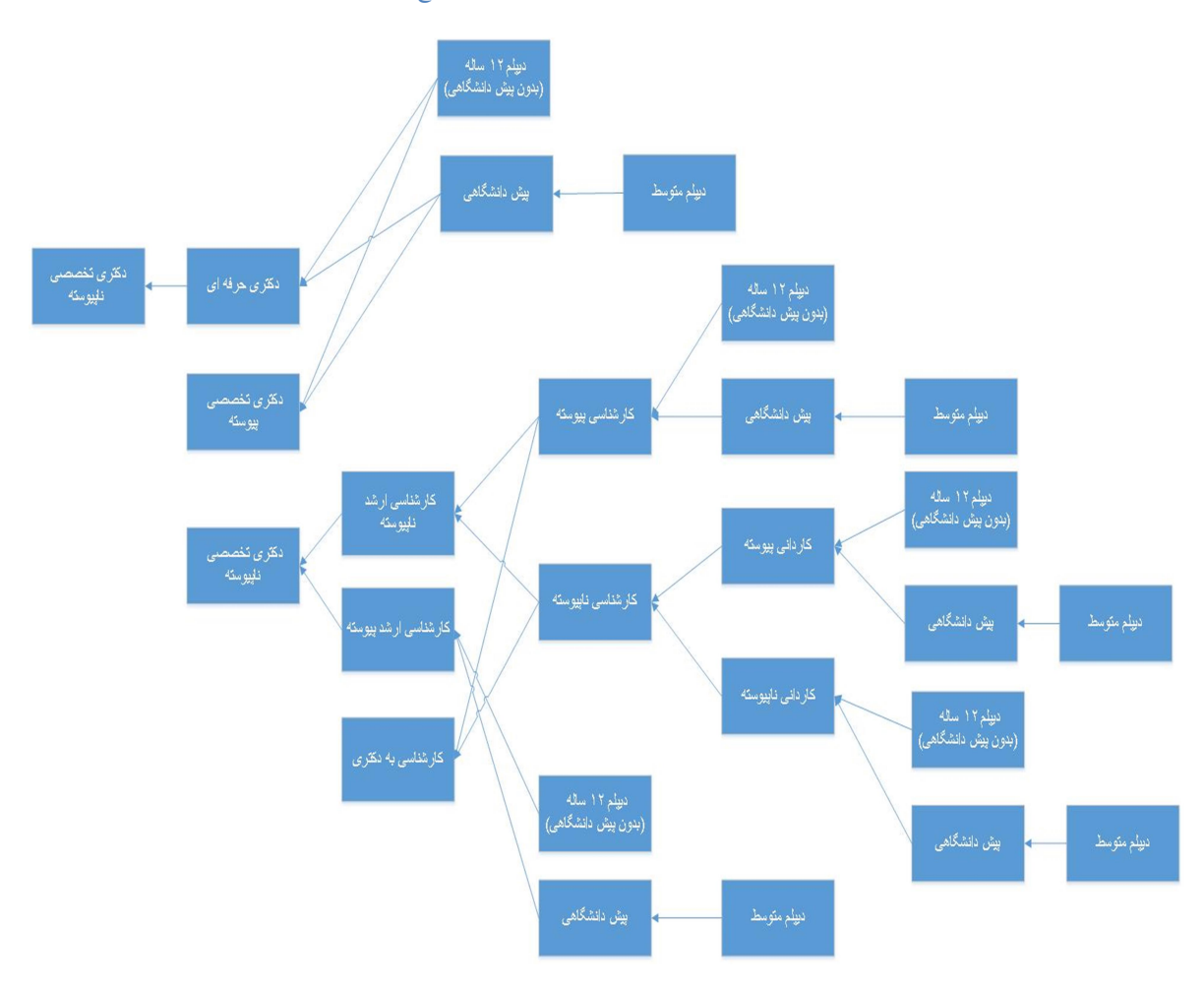

#### تصوير ٤٢-توضيحات ترتيب مقاطع

در صورت ورود اطلاعات به درستی، پس از کلیک بر روی کلید بعدی، سیستم صفحه بعدی را به شما نمایش می دهد. در صورتی که در مرحله تکمیل اطلاعات ثبت نامی، شماره موبایل خود را تغییر داده باشید، صفحه ی شامل ارسال کد فعال سازی پیامک به شما نمایش داده می شود. این مرحله به جهت صحت سنجی شماره موبایل وارد شده توسط شما، تعریف شده است. شما می توانید برای ویرایش اطلاعات درج شده در صفحه قبلی، گزینه قبلی را انتخاب نماید. (تصویر ٤٣)

| جمعد لاام اردینهقت ۱۳۹۷ |                     |                                                                     |                                        | فروج                     | سارا قائع خوش آمدید   تغییر رمز عبور   تکمیل پروفایل                                              |
|-------------------------|---------------------|---------------------------------------------------------------------|----------------------------------------|--------------------------|---------------------------------------------------------------------------------------------------|
|                         |                     | رىتەم سالىت داىشچويان ورودى جديد Q رىتەم سالىت داىشچويان ورودى جديد | مشاهده اطلاعات پروفایل سوالات متداول ک | کارتیل فدهت گزارش پردافت | بالطلب جمهوری اسلامی ایران<br>ایند و وزارت علوم تحقیقات وفناوری<br>مهر و با از مان امور دانشجویان |
|                         |                     |                                                                     |                                        |                          | تکبیل ٹیٹ نام مقاضی                                                                               |
| ، بست الكترونيک         | تاييديە پيامک تاييد | مشخصات اطلاعات مقاطع تحصيلى                                         | اطلاعات تکمیلی                         | مشقمات در نواست کننده    |                                                                                                   |
|                         | يد                  | بل شما، لطّنا دکمه های ارسال کد یا تماس را فشار ده                  | جهت ارسال کد تاییدیه به عوبایل و ایه   |                          | راهنمای کاربری فرایند ثبت نام                                                                     |
|                         |                     |                                                                     |                                        |                          | تماره موابل<br>09108802821                                                                        |
|                         |                     |                                                                     | تماس ارسال کد                          |                          | کد فعال سازی پیامک کد فعال سازی پیامک کد فعال سازی را وارد تعایید                                 |
|                         |                     |                                                                     |                                        | ٨                        | برای ارسال کد فعال سازی پیامک روی دکمه ارسال کد کلیگ کد                                           |

تصویر ٤٣-نمایش پورتال، فرم تکمیل پروفایل ثبت نامی (صفحه چهارم- تاییدیه پیامک)

با کلیک بر روی کلید تماس، به صورت سیستمی با شما تماس گرفته می شود و کد فعال سازی برایتان خوانده می شود. همچنین با کلیک بر روی کلید ارسال کد، کد فعال سازی به شما، پیامک می شود. (تصاویر ٤٤ و ٤٥)

| اللالارل جمهموری اسلامی ایران<br>۲۰ بال وارد میلوینیفتان موافقی ۲۴ کنرمیل هدفت گزارش پردافت هشتنده اطلاعت پروفنیل سوانات هداول کنرده سالانت دامشجویین و رودی چدید .Q<br>هو یکی |  |
|----------------------------------------------------------------------------------------------------|--|
|                                                                                                    |  |
| تكبل ثبت تام منقضي                                                                                                    |  |
| مغذمات در تواست کننده اطامات تکمیلی مغذمات اطامات مکنی تاییدیه پیامک تاییدیه پیامک تاییدیه پیامک تاییدیه پست الکترونیک                                                         |  |
|                                                                                                    |  |
| ر اهمای کاربری فرایند ثبت نام<br>محت استان کار بری فرایند ثبت نام                                                                                                    |  |
|                                                                                                    |  |
|                                                                                                    |  |
| 0010-3-                                                                                                    |  |
| * ند فان سازی پیامک                                                                                                    |  |
| 3:55         كد الدال سازی را وارد نمایند                                                                                                    |  |
| از هرف سیستم با شنا تعامی گرانده می شود                                                                                                    |  |
| یرای نرسال کد قانال سازی پیانک روی دکته ایرسال کد کلیک کنید.                                                                                                    |  |
| يعني قدر                                                                                                    |  |

تصویر ٤٤– انتظار جهت ورود کد فعال سازی پیامک

| جعم ۷/م اردینهقت ۱۱۳۹۷ |                       |               |                                                                         |                                     | فروچ                         | <b>سارا قادع خوش آمدید</b> ا تغییر رمز عبور ا تکمیل پروفایل                                      |
|------------------------|-----------------------|---------------|-------------------------------------------------------------------------|-------------------------------------|------------------------------|--------------------------------------------------------------------------------------------------|
|                        |                       |               | کارنامه سلامت دانشجویان ورودی جدید Q کارنامه سلامت دانشجویان ورودی جدید | مشاهده اطلعات پروفایل سوالات متداول | کارتایل قدمات گزارش پردافت · | بالل جمه وری اسلامی ایران<br>بالا کی وزارت علوم تحقیقات وفناوری<br>مرکز کی سازمان امور دانشجویان |
|                        |                       |               |                                                                         |                                     |                              | تكبيل تبت نام طقاشي                                                                              |
|                        | تابيدية يست الكترونيك | تاييدية بباعك | مشخصات اطلامات مقاطع تحميلى                                             | اطلامات تكميلى                      | مشخصات درخواست كننده         |                                                                                                  |
|                        | •                     | •             |                                                                         | •                                   | •                            |                                                                                                  |
|                        |                       |               |                                                                         |                                     |                              | راهتمای کاربری فرایند ثبت نام                                                                    |
|                        |                       | شار دهید      | ایمیل شما، لطفا دکمه های ارسال کد یا تماس را ف                          | جهت ارسال کد تاییدیه به موبایل و    |                              |                                                                                                  |
|                        |                       |               |                                                                         |                                     |                              |                                                                                                  |
|                        |                       |               |                                                                         |                                     |                              | شماره موبایل                                                                                     |
|                        |                       |               |                                                                         |                                     |                              | 09106602621                                                                                      |
|                        |                       |               |                                                                         |                                     |                              | * کد فعال سازی پیامک                                                                             |
|                        |                       |               |                                                                         | 3:58 تماس                           |                              | کد قعال سازی را وارد نمایید                                                                      |
|                        |                       |               |                                                                         |                                     | نقرل نعاييد                  | کد فعال سازی برای شعا ارسال شد، نطقا پیامک های خود را ک                                          |
|                        |                       |               |                                                                         |                                     | كتيد                         | برای ارسال کد فعال سازی پیامک روی دکمه ارسال کد کلیک                                             |
|                        |                       |               |                                                                         |                                     |                              |                                                                                                  |

تصویر ٤٥- انتظار جهت ورود کد فعال سازی پیامک

لازم به ذکر است که مهلت زمانی وارد نمودن کد فعال سازی، از لحظه زدن کلید تماس یا کلید ارسال کد، ۸ دقیقه می باشد. در صورت اتمام مهلت زمانی تعیین شده، سیستم پیغام خطای زیر را نمایش می دهد:

| د نمایید. (تصویر ٤٦) | به دريافت ک | لطفا مجددا اقدام | سی شدہ است، | ، قبلی منقض | کد فعال سازی |
|----------------------|-------------|------------------|-------------|-------------|--------------|
|----------------------|-------------|------------------|-------------|-------------|--------------|

| <b>سارا قائع خوش آفدید</b> تغییر رمز عبور تکمیل پروفایل ا                                                      | , دروج          |                  |              |                        |                   |                                   |                  |               |                       | جعم ۱۳۹۷ اردیبهقت ۱۳۹۷ |
|----------------------------------------------------------------------------------------------------|-----------------|------------------|--------------|------------------------|-------------------|-----------------------------------|------------------|---------------|-----------------------|------------------------|
| بالطلب جمهوری اسلامی ایران<br>بالطلب وزارت علوم تحقیقات وفناوری<br>مرکز می سازمان اصور دانشجویان               | كارتيل          | فدعات            | گزارش پردافت | مشاهده اطلاعات پروفایل | سوالات متداول     | کاردامه سلامت دادشجویان ورودی جد: | ٩                |               |                       |                        |
| تكبل ثبت نام هلةفي                                                                                             |                 |                  |              |                        |                   |                                   |                  |               |                       |                        |
|                                                                                                    | مشخه            | ىات درخواست<br>— | ، کننده      | اطلاعات تک             |                   | مشذمنات اطلاعات مقاطع تحميلو      |                  | تاييديه پيامک | تاييدية پست الكترونيک |                        |
| راهنمای کاربری فرایند ثبت نام                                                                                  |                 |                  |              | جهت ارسال که           | نیدیه به موبایل و | ایمیل شما، لطفا دکمه های ارسال ک  | تماس را فشار دهی |               |                       |                        |
| شماره موبایل                                                                                                   |                 |                  |              |                        |                   |                                   |                  |               |                       |                        |
| 09108802821                                                                                                    |                 |                  |              |                        |                   |                                   |                  |               |                       |                        |
| کد فعال سازی پیامک<br>کد فعال سازی را وارد نمایید                                                              |                 |                  |              | تماس ارسال             |                   |                                   |                  |               |                       |                        |
| کد فعال سازی قبلی منتشی شده است. لطلا میددا اقدام به در<br>ادر از از این منتشی شده است. لطلا میددا اقدام به در | به دریافت کد نه | يد               |              |                        |                   |                                   |                  |               |                       |                        |
| یرای ارسال دد فعل ساری پیامد روی دهم ارسال دد طید میرا<br>بعدی قبلی                                            | ميد             |                  |              |                        |                   |                                   |                  |               |                       |                        |

تصویر ٤٦- انقضای کد فعال سازی پیامک، ۸ دقیقه بعد از ارسال

در صورت گذشت زمان و منقضی شدن کد ارسالی، لازم است مجددا بر روی کلید تماس یا ارسال کد کلیک نموده و نسبت به دریافت کد فعال سازی، اقدام نمایید. کد فعال سازی را وارد نمایید و سپس بر روی کلید بعدی کلیک بفرمایید. در صورت ورود کد به درستی، پس از کلیک بر روی کلید بعدی، سیستم صفحه نهایی را که شامل ارسال کد فعال سازی پست الکترونیک می باشد، به شما نمایش می دهد. این مرحله به جهت صحت سنجی آدرس پست الکترونیک وارد شده توسط شما، تعریف شده است. شما می توانید برای ویرایش اطلاعات درج شده در صفحه قبلی، گزینه قبلی را انتخاب نماید. (تصویر ٤٧)

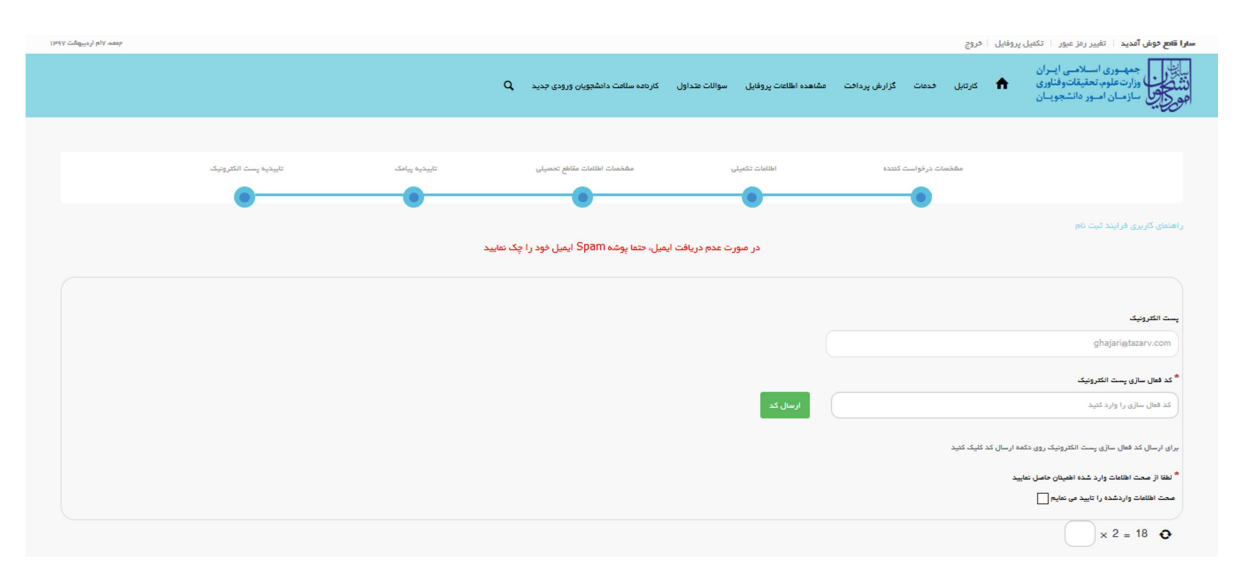

تصویر ٤٧– نمایش مرحله نهایی فرم ثبت نام (تاییدیه پست الکترونیک)

| جمعہ ۱۳۹۷ اردینیوکت ۱۳۹۷ |                       |               |                                        |                                      | ، فروج                       | <b>سارا قامع خوش آمدید</b> ا تغییر رمز عبور ا تکمیل پروفایا                                      |
|--------------------------|-----------------------|---------------|----------------------------------------|--------------------------------------|------------------------------|--------------------------------------------------------------------------------------------------|
|                          |                       |               | Q کارنامه سلامت دانشجویان ورودی جدید   | مشاهده اطلاعات پروفایل سوالات متداول | ا کارتایل قدمات گزارش پردافت | بالطلب جمهوری اسلامی ایران<br>ایند کال وزارت علوم تحقیقات وفناوری<br>محکوم سازمان امور دانشجویان |
|                          |                       |               |                                        |                                      |                              |                                                                                                  |
|                          | تاييديە پست الكترونيک | تاييديە پبامک | مشخصات اطلاعات مقاطع تحصيلى            | اطلمات تکمیلی                        | مشخصات درخواست کننده         |                                                                                                  |
|                          |                       | ماييد         | یمیل، حتما پوشہ Spam ایمیل خود را چک ن | در صورت عدم دریافت ا                 |                              | راهنمای کاربری فرایند ثبت نام                                                                    |
|                          |                       |               |                                        |                                      |                              |                                                                                                  |
|                          |                       |               |                                        |                                      |                              | يست الكلرونيک                                                                                    |
|                          |                       |               |                                        |                                      |                              | ghajari@tazarv.com                                                                               |
|                          |                       |               |                                        | _                                    |                              | * کد فعال سازی پست انکترونیک                                                                     |
|                          |                       |               |                                        | 7:57                                 |                              | کد فعال سازی را وارد کنید                                                                        |
|                          |                       |               |                                        |                                      | د را تقرل نعایید             | کد فعال سازی برای شعا ارسال شد، لطنا پست الکترونیک ه                                             |
|                          |                       |               |                                        |                                      | ی کد کلیک کمید               | برای ارسال کد فعال سازی پست الکترونیک روی دکمه ارسا                                              |
|                          |                       |               |                                        |                                      |                              | لغا از محت اطلاعات وارد شده اطعیتان حاصل نعایید                                                  |
|                          |                       |               |                                        |                                      |                              | صحت اطلاعات واردشده را تایید می نمایم                                                            |
|                          |                       |               |                                        |                                      |                              | × 2 = 18 O                                                                                       |

با کلیک بر روی کلید ارسال کد، کد فعال سازی به شما، ایمیل می شود. (تصویر ٤٨)

تصویر ٤٨– انتظار جهت ورود کد فعال سازی پست الکترونیک

لازم به ذکر است که مهلت زمانی وارد نمودن کد فعال سازی، از لحظه زدن کلید ارسال کد، ۸ دقیقه می باشد. در صورت اتمام مهلت زمانی تعیین شده، سیستم پیغام خطای زیر را نمایش می دهد:

| کد نمایید. (تصویر ٤٩) | به دریافت | شده است، لطفا مجددا اقداه | کد فعال سازی قبلی منقضی |
|-----------------------|-----------|---------------------------|-------------------------|
|-----------------------|-----------|---------------------------|-------------------------|

| جعمه ۱۳۹۷ اردیبهشت ۱۳۹۷ |                       |               |                                     |                                      | يل فروچ                    | <b>سارا قامع خوش آمدید</b> ا تغییر رمز عبور ا تکمیل پروف |
|-------------------------|-----------------------|---------------|-------------------------------------|--------------------------------------|----------------------------|----------------------------------------------------------|
|                         |                       | c             | کارنامه سلامت دانشجویان ورودی جدید  | مشاهده اطلاعات پروفایل سوالات متداول | کارتایل فدمات گزارش پردافت | بیاییل<br>میک<br>میک<br>مورک<br>مورک<br>مورک             |
|                         |                       |               |                                     |                                      |                            |                                                          |
|                         | تاييديە پىت الكترونيک | تاييديە پيادک | مشخصات اطلاعات مقاطع تحصيلى         | اطلعات تکعیلی                        | مشخصات در خواست کننده      |                                                          |
|                         |                       |               |                                     |                                      |                            | راهنمای کاربری فرایند ثبت نام                            |
|                         |                       | نماييد        | میل، حتما پوشه Spam ایمیل خود را چک | در صورت عدم دریافت ا                 |                            |                                                          |
|                         |                       |               |                                     |                                      |                            | بست القتر ونبك                                           |
|                         |                       |               |                                     |                                      |                            | ghajari@tazarv.com                                       |
|                         |                       |               |                                     |                                      |                            | * کد فعال سازی پست الکترونیک                             |
|                         |                       |               |                                     | ارسال کد                             |                            | کد فعال سازی را وارد کنید                                |
|                         |                       |               |                                     |                                      | م به دریالت کد نمایید      | کد فعال سازی قراری متقضی شده است. لطفا مجددا اقدا        |
|                         |                       |               |                                     |                                      | بال کد کلیک کنید           | برای ارسال کد فعال سازی پست الکترونیک روی دکمه ار        |
|                         |                       |               |                                     |                                      |                            | * لطفا از صحت اطلاعات وارد شده اطعینان حاصل نمایید       |
|                         |                       |               |                                     |                                      |                            | محد امتعاد واردشده را نبيد می سيم                        |
|                         |                       |               |                                     |                                      |                            | × 2 = 18 📀                                               |

تصویر ٤٩- انقضای کد فعال سازی پست الکترونیک، ۸ دقیقه بعد از ارسال

در صورت گذشت زمان و منقضی شدن کد ارسالی، لازم است مجددا بر روی کلید ارسال کد کلیک نموده و نسبت به دریافت کد فعال سازی، اقدام نمایید. کد فعال سازی را وارد کرده، گزینه "صحت اطلاعات وارد شده را تایید می نمایم" را انتخاب نمایید، سپس به سوال امنیتی پاسخ داده و بر روی کلید ارسال کلیک بفرمایید. (تصویر ۵۰)

| جمعه ۲۱۹ اردیبهشت ۱۱۳۹۷ |                       |               |              |                                    |                       |                  |              |               | يروفايل خروج         | نع خوش آمدید 🔋 تغییر رمز عبور 🔋 تکمیل                                                    | سارا ق |
|-------------------------|-----------------------|---------------|--------------|------------------------------------|-----------------------|------------------|--------------|---------------|----------------------|------------------------------------------------------------------------------------------|--------|
|                         |                       |               | Q,           | كارنامه سلامت دانشجویان ورودی جدید | پروفایل سوالات متداول | مشاهده اطلاعات ر | گزارش پردافت | فدعات         | کارتېل               | جمهسوری استلامی ایسران<br>اوزارت طوب تعقیقات و اقلیری<br>سازمان آمسور داششجوییان         |        |
|                         | تاييدية يست الكثرونيك | تأييديه پياهک |              | مشخصات اطلامات مقاطع تحسيلي        | لللمات تكعيلى         | ы                | د کننده      | فمنات درخواست | ش                    |                                                                                          |        |
|                         |                       |               | را چک نمایید | میل، حتما پوشہ Spam ایمیل خود ر    | در صورت عدم دریافت از |                  |              |               |                      | نمای کاریری فرایند ثبت نام                                                               | راھ    |
|                         |                       |               |              |                                    |                       |                  |              |               |                      |                                                                                          |        |
|                         |                       |               |              |                                    |                       |                  |              |               |                      | ىت الكترونيک<br>ghajari@tazarv.com                                                       | -      |
|                         |                       |               |              |                                    |                       |                  |              |               |                      | کد فعال سازی پست الکترونیک                                                               | •      |
|                         |                       |               |              |                                    | (                     | 6:45             |              | <u>يد</u>     | ونیک فود را کنترل نط | 442247<br>قال سازی برای شعا ارسال شد، لطفا پست الکتر                                     | )      |
|                         |                       |               |              |                                    |                       |                  |              |               | ه ارسال کد کلیک کنید | ای ارسال کد فعال سازی پست الکترونیک روی دک                                               | 64     |
|                         |                       |               |              |                                    |                       |                  |              |               | -                    | لطفا از صحت اطلاعات وارد شده اطعینان حاصل نعا<br>بحت اطلاعات واردشده را تابید می نعایم 🔄 | •      |
|                         |                       |               |              |                                    |                       |                  |              |               |                      | × 2 = 18 •                                                                               |        |
|                         |                       |               |              |                                    |                       |                  |              |               |                      | ارسال قبلی                                                                               | ſ      |

تصویر ٥٠- ارسال نهایی

پس از ارسال، سیستم پیغام زیر را نمایش می دهد:

ثبت اولیه اطلاعات شما انجام شد. جهت ثبت درخواست، خدمت مورد نظر خود را از منوی خدمات انتخاب نموده و فرم مربوطه را تکمیل نمایید. در صورتیکه در منوی خدمات، گزینه مورد نظر شما ظاهر نمی شود، به بخش ویرایش پروفایل مراجعه نموده و اطلاعات مقاطع تحصیلی خود را بطور کامل وارد نمایید. (تصویر ۵۱)

| معمد ۲۵م ارد <sub>یت</sub> هشت ۱۳۹۷ | <b>سترا قنع خول آم</b> ید   تغییر درت میر                                                                                                    |
|-------------------------------------|----------------------------------------------------------------------------------------------------|
|                                     | الکارل جمه بوری اسلامی ایمان<br>۲۰۰۰ اوران علوب تعقیقات واشاوری 🕈 کردنی برداخت مشتعده اطلعت پروفنیل سوانات عنداول کردهه سافت دامشجهان ورودی جدید Q<br>اور کارش سازمان اسور داشت.وییان                                                                                                    |
|                                     |                                                                                                    |
|                                     | نیت اولیه اطلاعات شده انجام هد. چیک نین درخواست. حدمت مورد طار خون در الز <u>موی خدمات</u> انتخب موده و فرم مربوطه را تکمیل مدیند. در مورتیکه در موی حدمات گرید مورد نظر شده همر می مود، به بخش و <u>درایش پروشل</u> مراجه موده و اظامات عاشم تعمیلی خود را بطر کامل وارد مدیند.<br>5 (معیک کد ر <b>مگیری دریفت نگرده اید، مج درخواستی برای هما تیت نشده است</b> |
|                                     |                                                                                                    |

تصویر ٥١– پایان موفق تکمیل فرم ثبت نام متقاضی در پورتال

از طریق پورتال سازمان امور دانشجویان و از سربرگ خدمات، بخش اداره کل امور دانشجویان داخل را انتخاب و سپس در این قسمت جهت ثبت درخواست بر روی کمیسیون بررسی موارد خاص دانشجویان داخل کلیک نمایید.(تصویر ۱)

**توجه بفرمایید** که متقاضی برای مشاهده این درخواست در منوی خدمات، باید حداقل یک مقطع دانشگاهی در پروفایل ثبت نام خود داشته باشد.

| (1943) հանցայելի թել է հայեն հատ                                                                 |                                                                                    |                                  | <b>سینا اسدی فوش آمدید</b> ا تغییر رمز عبور ا ویرلیش پروفایل ا فروچ                                           |
|--------------------------------------------------------------------------------------------------|------------------------------------------------------------------------------------|----------------------------------|----------------------------------------------------------------------------------------------------|
|                                                                                                  |                                                                                    | بار سوالك عنداول فدعات Q         | الال جمه وری اسلامی ایران<br>این کار وزارت علوم تحقیقات وقاوری ۲۰ کارتمل ۱۹<br>جمع کارس سازمان اسور دانشجویان |
|                                                                                                  |                                                                                    | اداره کل بورس و اعزام دانشجویان  |                                                                                                    |
|                                                                                                  |                                                                                    | بازرسی و شکایات                  |                                                                                                    |
|                                                                                                  |                                                                                    | تایید مدرک جهت شرکت در انتظابات  |                                                                                                    |
|                                                                                                  | لنو تعهد امورش رایگان<br>که سرفار سرفار ماله                                       | اداره دل امور دانشجویان داخل     |                                                                                                    |
|                                                                                                  | الشیسیون بزراندی بوارد خطن<br>دانشجویان دافل                                       | اداره کل امور دانشجویان شاهد و   |                                                                                                    |
|                                                                                                  | انتقال دانشجویان فارچ به داخل                                                      | ایتارگار                         | Side Land                                                                                                    |
|                                                                                                  |                                                                                    | یشتیبان سیستم                    |                                                                                                    |
| -                                                                                                |                                                                                    | $\mathbf{\overline{\mathbf{v}}}$ |                                                                                                    |
|                                                                                                  |                                                                                    |                                  |                                                                                                    |
|                                                                                                  |                                                                                    |                                  |                                                                                                    |
|                                                                                                  |                                                                                    |                                  |                                                                                                    |
|                                                                                                  |                                                                                    |                                  |                                                                                                    |
|                                                                                                  |                                                                                    |                                  |                                                                                                    |
| افيه                                                                                             | تبت نام                                                                            |                                  | فدمات                                                                                                    |
| مینی<br>معاون وزیر مارس و رفین ساز مان اور دانشویهان ( رسالت دانشگاه ها و م 50 آلوزش ملی مل در ا | میت<br>قور ورود به سامانه امور دانشجویان می بایست در سیستم عشو شده باشید. برای ثبت | کاربر گرامی، به مت               |                                                                                                    |
| محمد خود ست.<br>۱. م 460 - 2017 - 10 م م                                                         | نام در سامانه از لینگ زیر استفاده نمایید.                                          |                                  |                                                                                                    |
|                                                                                                  | ورود ليت نام                                                                       |                                  | اداره کل بورس و اغزام<br>• اخذ بورس داخل ،                                                                    |
|                                                                                                  |                                                                                    |                                  |                                                                                                    |

تصوير ۱–نمايش پورتال

قوانین را خوانده و "با قوانین گفته شده موافق هستم" را انتخاب نمایید سپس با کلیک بر روی دکمه بعدی، فرم درخواست

كميسيون بررسي موارد خاص دانشجويان داخل به شما نمايش داده مي شود.(تصوير ٢)

| شدیه، ۱۳۹۳ فروردین ۱۳۹۹      |                                                                                        |                                                                                                  | ور ویرایش پروفایل خروج                                                                     | <b>آناهیتا سابونیا</b> خوش آمدید ا تغییر رمز عبر                                                           |
|------------------------------|----------------------------------------------------------------------------------------|--------------------------------------------------------------------------------------------------|--------------------------------------------------------------------------------------------|----------------------------------------------------------------------------------------------------|
| افت سوالك متداول آزمون زبان  | قدمات کارنامه سلامت دانشجویان ورودی جدید گرارش پردا                                    | رسانی فرایندها ارتباط با پشتیبانی ساعانه                                                         | -ران<br>اوری 🕈 کارتابل اطلاع<br>پــان                                                      | بالغاري<br>بالأثرين<br>وزارت علوم، تحقيقات وفنا<br>موركي سازمان امور دانشجوء                               |
| است                          | ثبت درخو                                                                               | مدرک Q 🗮 🏶                                                                                       | درخواست دریافت کد تایید<br>قوانین و مقررات                                                 |                                                                                                    |
| ت ثبت شده مسئولیت کلیه عواقب | رت صحیح وارد نماییم. در صورت احراز مغایرت اطلاعار<br><b>انتشجویان داخل کلیک نمایید</b> | یلامی و علوم بزشکی وجود ندارد.<br>نایم کلیه اطلاعات و مشخصات را به صو<br>بیت بر ریسی موارد خاص د | انشجوبان دانشگاه های آزاد اس<br>از خوابط و مقررات تعهد می ند<br><b>شتر فرآیند درخوا</b> یا | 1. امکان ارائه خدمات به دا<br>2. اینجانب با آگاهی کامل<br>حقوقی آن را می بذیرم<br>3. <b>بر ای توضیح بی</b> |
|                              |                                                                                        |                                                                                                  |                                                                                            | با قوانین گفته شده موافق هستم 🕑                                                                            |
|                              |                                                                                        |                                                                                                  |                                                                                            | بعدى                                                                                                    |
|                              |                                                                                        |                                                                                                  |                                                                                            | نگارش : 1.483                                                                                              |
|                              |                                                                                        |                                                                                                  |                                                                                            |                                                                                                    |

تصوير ۲–موافقت با قوانين گفته شده

اطلاعات را وارد کرده و توجه داشته باشید که موارد ستاره دار اجباری می باشند (تصویر ۳). لازم به ذکر است تنها امکان انتخاب یک مقطع وجود دارد. با انتخاب بیش از یک مقطع در یک درخواست پیغام خطای مرتبط نمایش داده می شود. در صورت انتخاب درخواست مهمانی- انتقال می بایست اطلاعات دانشگاه مبدا و همچنین مقصد را تکمیل نمایید.

| آرمون زبان | سوالات متداول               | گزارش پردافت                                    | انشجویان ورودی جدید                 | گار نامه سلامت دا                     | امانه خدمات                                   | ارتباط با پشتیبانی | فرايندها       | اطلاع رسانی ف                              | كارتابل                | A                     | ا جمهـوری اسـلامـی ایـران<br>اوزارت علوم، تحقیقات و فناوری<br>اولی سازمـان امـور دانشجویـان |
|------------|-----------------------------|-------------------------------------------------|-------------------------------------|---------------------------------------|-----------------------------------------------|--------------------|----------------|--------------------------------------------|------------------------|-----------------------|---------------------------------------------------------------------------------------------|
|            |                             | ثبت درخواست                                     |                                     |                                       |                                               | #8 ⊐               | ٩              | ن کد تایید مدرک<br>مقررات                  | مت دریافت<br>قوانین و  | درخواء                |                                                                                             |
|            |                             | •                                               |                                     |                                       |                                               |                    |                |                                            |                        |                       |                                                                                             |
|            |                             |                                                 |                                     |                                       |                                               |                    |                |                                            |                        |                       |                                                                                             |
|            |                             |                                                 |                                     |                                       |                                               |                    |                |                                            |                        |                       |                                                                                             |
|            | گشت به تعمیل 📄              | نمبیل 🕑 باز<br>-د د-د-کار                       | يوات 📄 ادامه ته<br>اد محمد با 🗖     | افزایش س                              | موضوع درخواست<br>مرخمی تحصیلی                 |                    |                |                                            |                        |                       | سمارہ تھائی<br>09121111111                                                                  |
|            | سیهمای انتشان<br>اژمایشی    | تعییر رسته ترایش<br>] تغییر گروه ا              | ای سولین بار   <br>  تعدید سنوات    | ار نون چنع بر<br>م از پایان نامه 📄    | سدور مدرت من                                  |                    |                |                                            |                        |                       |                                                                                             |
|            |                             |                                                 |                                     |                                       | * توضيحات در فواست                            |                    |                |                                            |                        |                       | * آدرس<br>سوادت آزاد                                                                        |
|            |                             |                                                 |                                     |                                       |                                               |                    |                |                                            |                        |                       |                                                                                             |
|            |                             |                                                 | 6                                   | ه مورد نظر دانشگا                     | آپلود فیش واریزی میل                          |                    |                |                                            |                        |                       | مدرک نظام وظیفہ                                                                             |
|            |                             |                                                 | •                                   |                                       |                                               |                    |                |                                            | •                      |                       |                                                                                             |
|            | ا آرامه معاليًا ال          | ]<br>بد می ملکند د                              | ۲ <u>۲</u>                          |                                       | AL.                                           |                    | آ. احد ش       | ميدما كديد وا                              | <u>1</u>               | ]                     | المرابع                                                                                     |
|            | ن اپنود سود                 | ید و رها کنید<br>0.3 مگابایت                    | ه این فسمت بدس<br>حداکثر سایز فایل: | یں خود را بد                          | 19                                            | ود                 | اپنود س        | و رضا کنید ن<br>مگابایت                    | بىلىنىد .<br>مايل: 0.3 | فلللملت<br>داکثر سایز | عایل خود را به این<br>-                                                                     |
| \$         |                             |                                                 |                                     |                                       | /                                             | ·                  |                |                                            |                        |                       |                                                                                             |
|            |                             |                                                 |                                     |                                       |                                               |                    |                |                                            |                        |                       | مشخصات درخواست                                                                              |
|            |                             |                                                 |                                     |                                       |                                               |                    |                |                                            |                        |                       | Iti yas shite                                                                               |
|            |                             | شروع به تحصيل                                   | تاريخ                               |                                       | ر ایش تحصیلی                                  | s                  |                | مىيلى                                      | رشته تح                |                       | ے درد اور سے مقطع تحصیلی                                                                    |
|            |                             | 1398/11                                         | همه گرایش ها                        |                                       |                                               | وتر (علمی-کاربردی  | م افزار کامپیو | (ترە                                       |                        | T X                   | کاردانی پیوستہ                                                                              |
|            |                             |                                                 |                                     |                                       | نوع دوره                                      |                    |                |                                            |                        |                       | نام دانشگاه                                                                                 |
|            |                             |                                                 | × ×                                 |                                       | جامع علمی کاربردی                             | * ×                |                |                                            |                        |                       | دانشکده علمی کاربردی پست و مغابرات                                                          |
|            |                             |                                                 |                                     |                                       |                                               |                    |                | ىل                                         | * معدل ک               |                       | . اعمد معدا ،                                                                               |
|            |                             |                                                 |                                     |                                       |                                               |                    |                |                                            |                        |                       | 20                                                                                          |
|            | الی<br>توالی را وارد نمایید | <b>ترم های مشروطی متو</b><br>د ترم های مشروطی م | تعداد<br>مایید تعدا                 | <b>شناوب</b><br>ر متناوب ر ا وار د نه | مداد ترم های مشروطی ه<br>تعداد ترم های مشروطی |                    | ی را وارد نمای | <b>مسال های مشروطی</b><br>نیمسال های مشروط | تعداد بي<br>تعداد :    | Ŧ                     | نوع قبولی                                                                                   |
|            |                             | مون                                             |                                     |                                       | مداد واحدهای باقیمانده                        | ,                  |                | حدهای گذر انده                             | تعداد وا               |                       | تعداد واحدهاء, اخذ شده                                                                      |
|            |                             |                                                 |                                     | ه را وارد نمایید                      | تعداد واحدهای باقیماند                        |                    | ا وارد نمایید  | واحدهای گذرانده را                         | -                      |                       | تعداد واحدهای اخذ شده را وارد نمایید                                                        |
|            | فاده شده                    | د سنوات تحصیلی است                              | * تعدا                              | ىيلى                                  | مدل آفرین نیمسال تحص                          | •                  |                | نيفسال تحصيلى                              | * آفرين                |                       | * آفرین سال تحمیلی                                                                          |
|            | نفاده شده را وارد نمایید    | د سنوات تحصیلی است                              | يد العدا                            | هبیلی را وارد نمایی                   | معدل آفرین نیمسال تح                          | •                  |                |                                            |                        | *                     |                                                                                             |
|            |                             |                                                 |                                     |                                       | وقفه تحصيلي                                   | •                  |                | دانشجويي                                   | * شماره ،              |                       | تعداد سنوات باقی عاندہ                                                                      |
|            |                             |                                                 | •                                   |                                       |                                               |                    |                |                                            |                        |                       | تعداد سنوات باقی مانده را وارد نمایید<br>                                                   |
|            |                             |                                                 |                                     |                                       |                                               |                    |                |                                            |                        |                       |                                                                                             |
|            |                             |                                                 |                                     |                                       |                                               |                    |                |                                            |                        |                       | شرايط خاص                                                                                   |
|            |                             |                                                 |                                     |                                       |                                               |                    | خ طلاق         | uu*                                        |                        |                       | ً شرایط خاص                                                                                 |
|            |                             |                                                 |                                     |                                       |                                               |                    | yyyy/mm/       | dd 🔍 💌 🗙                                   |                        |                       | طلق                                                                                         |
| ,          |                             |                                                 |                                     |                                       | * مستندات شرايط خامر                          |                    |                |                                            |                        |                       | * توضيحات شرايط خاص<br>تست                                                                  |
|            |                             |                                                 |                                     |                                       |                                               |                    |                |                                            |                        |                       |                                                                                             |
|            |                             |                                                 |                                     | 0.07 c<br>1.J                         | کیلوباین<br>PG                                |                    |                |                                            |                        |                       |                                                                                             |
|            |                             |                                                 |                                     |                                       |                                               |                    |                |                                            |                        |                       |                                                                                             |
|            |                             |                                                 |                                     | <i>فای</i> ل                          | 220                                           |                    |                |                                            |                        |                       |                                                                                             |
|            |                             |                                                 |                                     |                                       |                                               |                    |                |                                            |                        |                       | اضافه 🕀                                                                                     |
|            |                             |                                                 |                                     |                                       |                                               |                    |                |                                            |                        |                       | 0 h                                                                                         |
|            |                             |                                                 |                                     |                                       |                                               |                    |                |                                            |                        |                       | مویر امنیتی را وارد کنید:                                                                   |
|            |                             |                                                 |                                     |                                       |                                               |                    |                |                                            |                        |                       |                                                                                             |
|            |                             |                                                 |                                     |                                       |                                               |                    |                |                                            |                        |                       | ارسال قبلی                                                                                  |
|            |                             |                                                 |                                     |                                       |                                               |                    |                |                                            |                        |                       |                                                                                             |

تصویر ۳- تکمیل اطلاعات توسط متقاضی

تصاویر خواسته شده را به فرمت JPEG و در سایز ۲۰۰ کیلو بایت بار گذاری نمایید. برای کوچک کردن تصویر مربوطه، در نرم افزار Paint توسط گزینه Resize می توانید سایز آن را تغییر دهید.(تصویر ٤)

| đ.        |                                                                                                    | Untitlec                                                                                                    |
|-----------|----------------------------------------------------------------------------------------------------|----------------------------------------------------------------------------------------------------|
| File Home | View                                                                                                    |                                                                                                    |
| Paste     | Se set Constant of Sector Sector Sect | NODQA     Outline ▼       NOQQA     Image: Constraint of the state of the state of the sta |
| Clipboard | Resize and Kew                                                                                                    | Shapes                                                                                                    |
|           | Resize<br>By: Percentage Pixels<br>Horizontal: 100<br>Vertical: 100<br>Maintain aspect ratio<br>Skew (Degrees)<br>Horizontal: 0<br>Vertical: 0<br>OK Cancel                                                                                                    |                                                                                                    |

تصویر ٤-نحوه کوچک کردن تصویر

سپس به سوال امنیتی پاسخ داده و بر روی دکمه ارسال کلیک کنید.(تصویر ٥)

| 6 x | 5    | = 30 | 0         |
|-----|------|------|-----------|
|     |      |      | -         |
|     | قبلى | سال  | <u>ار</u> |

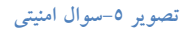

در صورت خالی بودن فیلد های اجباری با پیغامی در بالای صفحه مواجه می شوید که در این حالت سیستم از ثبت درخواست جلوگیری می کند.(تصویر ٦)

|                                          |                                                        |                                                                           |                     |                                                          |                                                   | الیا<br>محکول اسلامی ایران                                                                                                    |
|------------------------------------------|--------------------------------------------------------|---------------------------------------------------------------------------|---------------------|----------------------------------------------------------|---------------------------------------------------|----------------------------------------------------------------------------------------------------|
| اخت سواللت متداول آرمون زبان             | رودی جدید گرارش پردا                                   | سامانه خدمات گارتامه سلامت دانشجویان ور                                   | ارتباط با پشتیبانی. | , اطلاع رسانی فرایندها                                   | 🖬 كارتابل                                         | می کاری<br>مرکز این سازمان امبور دانشجویان<br>مرکز می                                                                                                    |
|                                          |                                                        |                                                                           | # I                 | ت کد تایید مدرک . Q                                      | درخواست دریافذ                                    |                                                                                                    |
|                                          |                                                        |                                                                           |                     |                                                          | یبد<br>د<br>ارد تعایید<br>د                       | افت معالی آلامی باستی استیمیل رو اور مان<br>افت معاد وادهمای کراندم را بر سایمی<br>افت معاد وادهمای کراندم را بر سایمی<br>افت معاد این معالی کراندم را بر سایمی<br>که افتا می افتی<br>افتا معالی افترام می اشد<br>افتا معادی این افتار معادی<br>افتا این سایم افتار افتاد معادر بارد داشید<br>افتا این سایم افتار افتاد معادی بارد داشید<br>افتا این سایم افتار افتاد معادی بارد داشید<br>افتا اعداد سوالت افتیلی افتاد معادی<br>افتا معادی سایمی او این سایمی<br>افتا معادی معادی را افتاد معادی او این می<br>افتار معادی معادی او این سایمی<br>افتار معادی را افتار می او این سایمی<br>افتار معادی می او این سایمی<br>افتار معادی را افتار می او این سایمی<br>افتار معادی را افتار می او این سایمی<br>افتار معادی را افتار می او این سایمی<br>افتار معادی را افتار می او این سایمی<br>افتار معادی را افتار می او این سایمی<br>افتار معادی را افتار می او این سایمی |
| cand,                                    | ثبت درغو                                               |                                                                           |                     | مقررات                                                   | قوانين و                                          |                                                                                                    |
|                                          | •                                                      |                                                                           |                     |                                                          |                                                   |                                                                                                    |
|                                          |                                                        |                                                                           |                     |                                                          |                                                   |                                                                                                    |
| بالألب بوالجهار                          | اداده تحصا ، 🖌                                         | * بوفوع در تواست<br>) به خصر انتصل ( الا الله , ستوات (                   |                     |                                                          |                                                   | * شعارہ تعاس                                                                                                    |
| یش 📄 میومانی-انتقال 📄<br>کروه از بایشی 📄 | ار 📄 تغییر رشته گرا،<br>اید سنوات 📄 تغییر ا            | مدور مدرک 📄 آژمون جامع برای سومین با<br>سلیر 📄 دفاع از پایان نامه 📄 تعد   |                     |                                                          |                                                   | 0912111111                                                                                                    |
|                                          |                                                        | * توفيعات درخواست                                                         |                     |                                                          |                                                   | * آدرس                                                                                                    |
|                                          |                                                        | tanî                                                                      |                     |                                                          |                                                   | MyT Cashkar                                                                                                    |
|                                          |                                                        | آینود فیش واریزی مبتغ مورد نظر دادشگاه                                    |                     |                                                          |                                                   | مدرک نقام وقیقہ                                                                                                    |
|                                          | •                                                      |                                                                           |                     |                                                          | •                                                 |                                                                                                    |
| ن د بر آن اود شور                        | <u>ت</u>                                               | فالشجرا بمليبية                                                           |                     | م حاکم حالی ا                                            | <u>т</u>                                          | 1. J. A. J. Anit. 1. J.                                                                                                    |
| بيد ه اپنود شود                          | ىر سايز قايل: 0.3 مگابايت<br>نر سايز قايل: 0.3 مگابايت | میں<br>درائ                                                               |                     | و <b>ریه سید د ،پنود «</b><br>امگابیت                    | اکثر سایز فایل: 0.3                               |                                                                                                    |
|                                          |                                                        |                                                                           |                     |                                                          |                                                   |                                                                                                    |
|                                          |                                                        |                                                                           |                     |                                                          |                                                   | مشخصات درخواست                                                                                                    |
|                                          |                                                        |                                                                           |                     |                                                          |                                                   | متطع مورد نقر 🖌                                                                                                    |
|                                          | تاريخ شروع به تحصيل                                    | گرایش تحمیلی                                                              |                     | تغيلى                                                    | رشده ت                                            | مقفع تحسيلى                                                                                                    |
|                                          | 1398/11/06 La.                                         | هده گرایش                                                                 | بوتر (علمی کاربردی  | (نرم افزار کام                                           | * ×                                               | کاردانی پیوسته                                                                                                    |
|                                          |                                                        | نوع دوره<br>جامع مامی کاربردی                                             | - ×                 |                                                          |                                                   | نام دانشگاه<br>دانشگده علمی،کاربردی پست و مالیرات                                                                                                    |
|                                          |                                                        |                                                                           |                     | н                                                        |                                                   |                                                                                                    |
|                                          |                                                        |                                                                           |                     |                                                          |                                                   | ەقدىسىل 📄                                                                                                    |
|                                          |                                                        |                                                                           |                     | ل کل را وارد منید                                        | Lane like                                         |                                                                                                    |
| ن هوانی<br>رض متوانی را وارد نمایید      | تعداد ترج های مشروط<br>تعداد ترج های مشرو              | تعداد ترم های مشروطی متناوب<br>تعداد ترم های مشروطی متناوب را وارد نمایید |                     | یمسال های مشروطی<br>دیمسال های مشروطی را وارد د          | Tanala ig                                         | " نوع قبولی                                                                                                    |
|                                          |                                                        |                                                                           | تعاييد              | اد نیمسال های مشروطی را وارد                             | لطت تعدا                                          | لطفا نوع قبولی را انتخاب نمایید                                                                                                    |
| Ŧ                                        | * پايان نامه                                           | تعداد واحدهای بالیمانده<br>تعداد واحدهای بالایمانده را وارد نمایید        |                     | ا <b>مدهای گذرانده</b><br>واحدهای گذرانده را وارد نمایید | تعداد وا                                          | • تعداد واحدهای اخذ شده<br>تعداد واحدهای اخذ شده را وارد نتایید                                                                                                    |
| atac                                     | لطلة پايان نامه را وارد د                              | ر<br>لطفا تعداد واحدهای باقیمانده را وارد نمایید                          |                     | اد واحدهای گذرانده را وارد نعاے                          | Law I Hall                                        | اطفا تعداد واحدهای اخذ شده را وارد نمایید                                                                                                    |
| ي استفاده شده<br>استفاده شده             | تعداد سنوات تحميل<br>تعداد سنوات تحميل                 | معدل الارین نیمسال تحمیلی<br>معدل الارین نیمسال تحمیلی                    | •                   | نيفسال تحصيلي                                            | * Tecuc                                           | * آفرین سال تحصیلی                                                                                                    |
| یا استفده شده را وارد نعایید             | لفقا تعداد سنوات تحمي                                  | لطنا معدل آذرین نیمسال تحصیلی را وارد نتایید                              |                     | ین نیستال تحمیلی را اعقاب نظ                             | نت آلي                                            | اطلا آفرین سال تحسیلی را اعداب تعلید                                                                                                    |
|                                          | Ţ                                                      | * وقشد تحميلی                                                             |                     | دانشېویی                                                 | *                                                 | * تعداد سنوات پالی عانده                                                                                                    |
|                                          |                                                        | لطفا وفقه تحصيلى را انتخاب نعاييد                                         |                     | ره دانشجویی را وارد نظیرد                                | Jan tabi                                          | اطفا تعداد سنوات یعی مانده را وارد نعایید                                                                                                    |
|                                          |                                                        |                                                                           |                     |                                                          |                                                   |                                                                                                    |
|                                          |                                                        |                                                                           |                     |                                                          |                                                   | مقطع مورد نقر 📄                                                                                                    |
|                                          | تاريخ شروع به تحميل<br>1382/08/12                      | گرایش تحمیلی<br>است. مزمد                                                 |                     | تغبيلى                                                   | у жала (р. ж. ж. ж. ж. ж. ж. ж. ж. ж. ж. ж. ж. ж. | مقفع تحسیلی<br>دکتری تخصصی تا پیوسته                                                                                                    |
|                                          |                                                        | ****                                                                      |                     |                                                          |                                                   | وتراسله الم                                                                                                    |
|                                          | y X                                                    | ا میراندادی<br>ا                                                          | × ×                 |                                                          |                                                   | دادشگاه غیر اشتاعی علوم و قنون عارّ در ان - با                                                                                                    |
|                                          |                                                        |                                                                           |                     |                                                          |                                                   |                                                                                                    |
|                                          |                                                        |                                                                           |                     |                                                          |                                                   | شرايط خاص                                                                                                    |
|                                          |                                                        |                                                                           |                     |                                                          |                                                   | * شرايط فاص                                                                                                    |
|                                          |                                                        |                                                                           |                     |                                                          |                                                   | لفقا شرایط خاص را اعلاب سایید                                                                                                    |
|                                          |                                                        | * مستندلت شرایط فاعی                                                      |                     |                                                          |                                                   | * بوشيدات شرايط فاص                                                                                                    |
|                                          | . •                                                    |                                                                           |                     |                                                          |                                                   | لاست                                                                                                    |
| نید تا آپلود شود                         | <b>لیا</b><br>ممت بکشید و رہا ک                        | فایل خود را به این قس                                                     |                     |                                                          |                                                   |                                                                                                    |
|                                          | لتر ساير فايل: 1 مگابايت                               | 91.9                                                                      |                     |                                                          |                                                   |                                                                                                    |
|                                          |                                                        | الفلا مستندات شرایط تاس را بارگذاری تعایید                                |                     |                                                          |                                                   |                                                                                                    |
|                                          |                                                        |                                                                           |                     |                                                          |                                                   | افنافه (                                                                                                    |
|                                          |                                                        |                                                                           |                     |                                                          |                                                   | ghtpyh                                                                                                    |
|                                          |                                                        |                                                                           |                     |                                                          |                                                   | تسويد امليك وا وارة كليدا                                                                                                    |
|                                          |                                                        |                                                                           |                     |                                                          |                                                   |                                                                                                    |
|                                          |                                                        |                                                                           |                     |                                                          |                                                   | ارسال سيبی                                                                                                    |

تصویر ٦-نمایش اخطار در صورت وارد نکردن فیلد های اجباری

همچنین در صورت وجود مغایرت، سیستم موارد را به صورت تصویر زیر در بالای صفحه نمایش می دهد.(تصویر ۷)

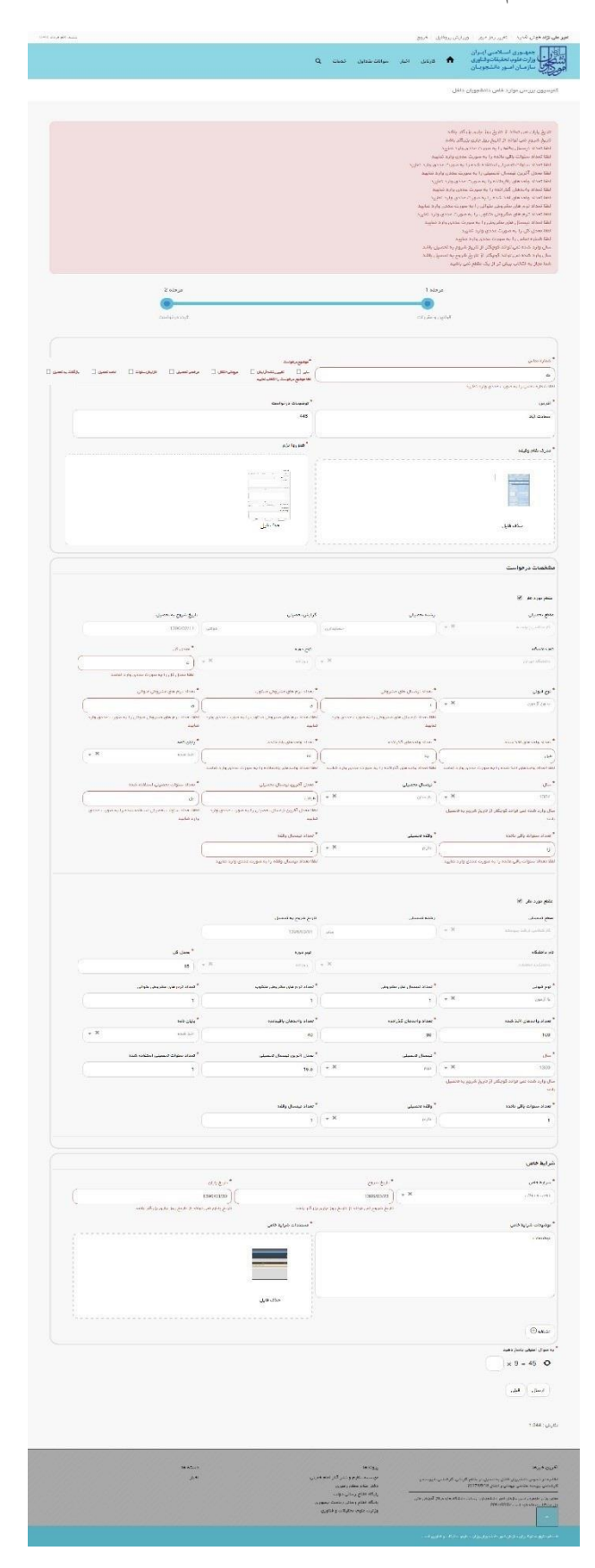

تصویر ۷–اعتبارسنجی فیلد های اجباری

در صورت موفقیت آمیز بودن ثبت، سیستم کد پیگیری را در اختیار شما قرار می دهد.(تصویر ۸)

کد پیگیری جهت بررسی های آئی عبارتست از 139511127385

# تصویر ۸-کد پیگیری

با دریافت پیغام جهت مراجعه به پورتال، برای مشاهده وضعیت خود اقدام نمایید. از طریق پورتال سازمان امور دانشجویان سربرگ کارتابل را انتخاب نمایید.(تصویر ۹)

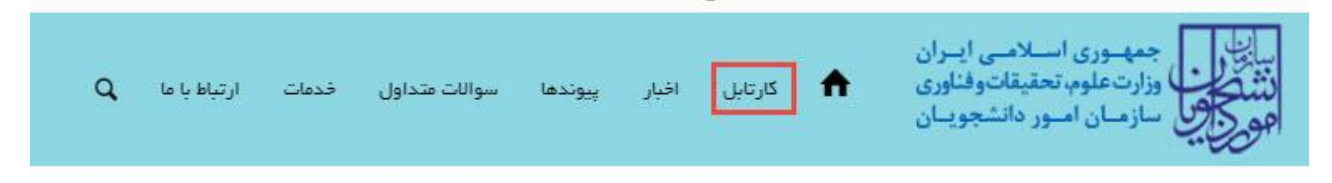

# تصوير ۹-كارتابل شخصي

با توجه به روند فرآیند، درخواست بررسی شده با عناوین زیر در کارتابل شما قرار می گیرد در هر یک از حالات شما قادر به ویرایش اطلاعات مربوطه می باشید.در قسمت جستجو کد پیگیری دریافتی را وارد و با توجه به توضیحات ذکر شده جهت ادامه فرآیند اقدام نمایید.سپس بر روی شماره پیگیری کلیک کنید. پس از انجام عملیات خواسته شده به سوال امنیتی پاسخ داده و بر روی کلید بروزرسانی کلیک کنید.

- بور مور مور ار عرب عرب ار عرب ار عرا عرب ار عرب ار عرب ار عرب ار عرب ار عرب ار عر ار عرب
- ۱. در صورتی که کارشناس مربوطه اعلام نیاز به بازبینی نماید.(تصویر ۱۰)

# تصوير ١٠-تكميل اطلاعات توسط متقاضى

جهت ویرایش اطلاعات خواسته شده در قسمت توضیحات اقدام نمایید. پس از ویرایش اطلاعات خواسته شده به سوال امنیتی پاسخ داده و بر روی کلید بروزرسانی کلیک کنید.(تصویر ۱۱)

| همیه، ۱۳۹۲م فروردین ۱۳۹۱                             |                                                                                                    |                                                                | يل فروج                             | <b>اهیتا سابونیا</b> خوش آمدید   تغییر رمز مبور   ویرایش پروفا                                                           |
|------------------------------------------------------|----------------------------------------------------------------------------------------------------|----------------------------------------------------------------|-------------------------------------|----------------------------------------------------------------------------------------------------|
| بدید گزارش پردافت سوالات متداول آزمون زبان           | ساماته قدمات گارنامه سلامت دانشجویان ورودی م                                                                                                    | ایندها ارتباط با پشتیبانی                                      | کارتابل اطلاع رسانی فر              | بیانی را جمه وری اسلامی ایسران<br>لننگی وزارت علوم، تحقیقات وفناوری<br>مورکی سازمان امور دانشجویان                       |
|                                                      |                                                                                                    |                                                                |                                     | لغو دردواست 🗖                                                                                                    |
|                                                      |                                                                                                    |                                                                | ل درونده در دیود شره                | -Crein                                                                                                    |
|                                                      | * موضوع درخواست                                                                                                    |                                                                |                                     | * شماره تماس                                                                                                    |
| دامه تحصیل 📄 بازگشت به تحصیل 👿<br>تف محمد ال د       | مرخصی تحصیلی 📄 افزایش سنوات 🖌 ا                                                                                                    |                                                                |                                     | 5615464564654                                                                                                    |
| العبير (سنه درايسسيهمي-سنس<br>وات تغيير گروه آزمايشي | سایر 📄 داناع از پایان نامه 🖌 تمدید سنز                                                                                                    |                                                                |                                     |                                                                                                    |
|                                                      | * توضيحات در فواست                                                                                                    |                                                                |                                     | * آدرس                                                                                                    |
|                                                      | يسبسبس                                                                                                    |                                                                |                                     | يبرسيس                                                                                                    |
|                                                      |                                                                                                    |                                                                |                                     |                                                                                                    |
|                                                      | آپلود فیش واریزی مبلغ مورد نقر دانشگاه                                                                                                    |                                                                |                                     | مدرك نظام وظيفه                                                                                                    |
|                                                      |                                                                                                    |                                                                |                                     |                                                                                                    |
|                                                      | 2008                                                                                                    |                                                                | ⊥                                   | J                                                                                                    |
|                                                      |                                                                                                    | آپلود شود                                                      | یکشید و رها کنید تا<br>میر ۵۵ مگنیت | فایل خود را به این قسمت ا                                                                                                |
|                                                      |                                                                                                    |                                                                |                                     |                                                                                                    |
|                                                      | حذف فايل                                                                                                    |                                                                |                                     |                                                                                                    |
|                                                      |                                                                                                    |                                                                |                                     |                                                                                                    |
|                                                      |                                                                                                    |                                                                |                                     | مشخصات درخواست                                                                                                    |
|                                                      |                                                                                                    |                                                                |                                     |                                                                                                    |
|                                                      |                                                                                                    |                                                                |                                     | مقطع مورد نقر 🖋                                                                                                    |
| تاريخ شروع به تحصيل                                  | گر ایش تحصیلی                                                                                                    |                                                                | رشته تحصيلى                         | مقطع تحصيلى                                                                                                    |
| 1397/11/24                                           | همه گرایش ها                                                                                                    | اخلاق و تربیت اسلامی                                           |                                     | کار شناسی ار شد پیوسته                                                                                                   |
|                                                      | 0.43.001                                                                                                    |                                                                |                                     | ماند.<br>ماند النشيكاني                                                                                                  |
|                                                      | ماروز ا                                                                                                    | دانشگاه توران                                                  |                                     |                                                                                                    |
|                                                      |                                                                                                    |                                                                |                                     |                                                                                                    |
|                                                      |                                                                                                    |                                                                | معدل کل                             | فاقد معدل 📄                                                                                                    |
|                                                      |                                                                                                    |                                                                |                                     |                                                                                                    |
| تعداد ترم های مشروطی متوالی                          | تعداد ترم های مشروطی متناوب                                                                                                    |                                                                | تعداد نیمسال های مشروطی             | * نوع قبولی                                                                                                    |
| 12                                                   | •                                                                                                    |                                                                | 12                                  | بدون از بون                                                                                                    |
| * پایان ناعه                                         | تعداد واحدهای باقیمانده                                                                                                    |                                                                | تعداد واحدهای گذرانده               | * تعداد واحدهای اخذ شده                                                                                                  |
| افذ شده                                              | 4                                                                                                    |                                                                | 21                                  | 21                                                                                                    |
| * تعداد سنوات تحصیلی استفاده شده                     | معدل آفرين نيمسال تحصيلي                                                                                                    |                                                                | * آفرین نیمسال تحصیلی               | * آفرین سال تحصیلی                                                                                                    |
| 2                                                    | 14                                                                                                    | leU                                                            |                                     | 1392                                                                                                    |
| * تعداد نیمسال وقفه                                  | * وقفه تحصيلی                                                                                                    |                                                                | * شماره دانشجویی                    | * تعداد سنوات باقی مانده                                                                                                 |
| 5                                                    | دارم                                                                                                    |                                                                | 216465464654654                     | 3                                                                                                    |
|                                                      |                                                                                                    |                                                                |                                     |                                                                                                    |
|                                                      |                                                                                                    |                                                                |                                     |                                                                                                    |
|                                                      |                                                                                                    |                                                                |                                     | شرايط حاص                                                                                                    |
|                                                      |                                                                                                    | , طلق                                                          | au) ت<br>مربع                       | * شرايط خاص                                                                                                    |
|                                                      |                                                                                                    | 1397-11                                                        | طلق                                 |                                                                                                    |
|                                                      | * مستندات شرایط خاص                                                                                                    |                                                                |                                     | * توضيحات شرايط خاص                                                                                                    |
|                                                      |                                                                                                    |                                                                |                                     | werwrtew                                                                                                    |
|                                                      | a de la companya de la companya de l |                                                                |                                     |                                                                                                    |
|                                                      |                                                                                                    |                                                                |                                     |                                                                                                    |
|                                                      | حذف قلل                                                                                                    |                                                                |                                     | /                                                                                                    |
|                                                      |                                                                                                    |                                                                |                                     |                                                                                                    |
|                                                      |                                                                                                    |                                                                |                                     | افنافه 🕀                                                                                                    |
|                                                      |                                                                                                    |                                                                |                                     |                                                                                                    |
|                                                      |                                                                                                    |                                                                |                                     | ° <u>h4v43k</u>                                                                                                    |
|                                                      |                                                                                                    |                                                                |                                     | تصویر اعتیتی را وارد کنید:                                                                                               |
|                                                      |                                                                                                    |                                                                |                                     |                                                                                                    |
|                                                      |                                                                                                    |                                                                |                                     | بروزرسانی                                                                                                    |
|                                                      |                                                                                                    | بيوندها                                                        |                                     | آخرين خبرها                                                                                                    |
|                                                      |                                                                                                    | دفتر مقام معقم رهبری<br>پایگاه اطلاع رسانی دولت                |                                     | اطلعیه جدید جشنواره دانشجوی نموده 2019/10/26                                                                             |
|                                                      | رى                                                                                                    | پایگاه اطلاع رسانی ریاست جمهور<br>وزارت علوم، تحقیقات و فناوری | 2019/09/23 %A (                     | فرافوان بیست و هشتمین جشتواره دادشجوی نموده ۲۰ مهرماه لغایت ۴ آبار<br>۱۹۹۰ - ۲۰۰۹ ۲۰۱۹ میلادی<br>۱۹۹۰ - ۲۰۰۹ ۲۵۱۹ میلادی |
|                                                      |                                                                                                    |                                                                |                                     | 2018/08/27 92014/20                                                                                                    |
|                                                      |                                                                                                    |                                                                |                                     |                                                                                                    |

تصویر ۱۱– بروزرسانی

همچنین می توانید با انتخاب گزینه لغو درخواست نسبت به لغو فرآیند اقدام نمایید.(تصویر ۱۲)

| اخبار | كارتابل | <b>≜</b> | مالای<br>این اوران مایون اسلامی ایبران<br>این کار<br>اوران مایون ماشعوبان<br>اوران اسور ماشعوبان |
|-------|---------|----------|--------------------------------------------------------------------------------------------------|
|       |         |          |                                                                                                  |
|       |         |          | مرحلہ 1                                                                                          |
|       |         |          | قوانین و مقررات                                                                                  |
|       |         |          |                                                                                                  |
|       |         |          |                                                                                                  |
|       |         |          | تصویر امنیتی را وارد کنید:                                                                       |
|       |         |          |                                                                                                  |
|       |         |          | بروزرسانى                                                                                        |

تصوير ١٢-لغو درخواست

در صورتی که کارشناس آموزشی دانشگاه (در مرحله بررسی اولیه درخواست و مدارک متقاضی) اعلام عدم تایید درخواست
 دماید.(تصویر ۱۳)

| شدیه، ۱۹۱۹ اردیبهشت ۱۳۹۶ |                                                                                                    |               | فايل خروج          | ر 🔰 تکمیل پروا | تغيير رمز عبور        | نوش آمديد                                         | هران درگا <mark>ل</mark> ه خ                                                                                                    |
|--------------------------|----------------------------------------------------------------------------------------------------|---------------|--------------------|----------------|-----------------------|---------------------------------------------------|----------------------------------------------------------------------------------------------------|
|                          | سوالك متداول خدمات Q                                                                                                    | اخبار         | کارتابل            | A              |                       | سلامی ایتران<br>تعلیقات وقتاوری<br>بور داشتجویتان | الله المحمد من المرادي الم<br>المحمد المحمد المحمد المحمد المحمد المحمد المحمد المحمد المحمد المحمد المحمد المحمد المحمد المحمد المحمد المحمد<br>المحمد المحمد المحمد المحمد المحمد المحمد المحمد المحمد المحمد المحمد المحمد المحمد المحمد المحمد المحمد المحم<br>المحمد المحمد المحمد المحمد المحمد المحمد المحمد المحمد المحمد المحمد المحمد المحمد المحمد المحمد المحمد المحمد<br>المحمد المحمد المحمد المحمد المحمد المحمد المحمد المحمد المحمد المحمد المحمد المحمد المحمد المحمد المحمد المحمد<br>المحمد المحمد المحمد المحمد المحمد المحمد المحمد المحمد المحمد المحمد المحمد المحمد المحمد المحمد المحمد المحم<br>المحمد المحمد المحمد المحمد المحمد المحمد المحمد المحمد المحمد المحمد المحمد المحمد المحمد المحمد المحمد المحمد<br>المحمد المحمد المحمد المحمد المحمد المحمد المحمد المحمد المحمد المحمد المحمد المحمد المحم<br>المحمد المحمد المحمد المحمد المحمد المحمد المحمد المحمد المحمد المحمد المحمد المحمد المحمد المحمد المحمد المحمد<br>المحمد المحمد المحمد المحمد المحمد المحمد المحمد المحمد المحمد المحمد المحمد المحمد المحمد المحمد المحمد المحمد المحمد المحمد المحمد المحم |
|                          | ی کنید،از تکمیل بودن اطلاعات پروفایل خود (اطلاعات شخصی و همه مقاطع تحمیلی- چه در حال تحمیل یا فارغ التحمیل) اطمینان پیدا کنید | ا مشاهده ن    | وردنظر خود ا       | مات، خدمت م    | ئر در منوی خد         | ŝı                                                |                                                                                                    |
| نمایش محتویات<br>۲       | لیست درخواست های ثبت شده                                                                                                    |               |                    |                |                       | 139512                                            | <del>جستجو:</del><br>1713289                                                                                                    |
|                          | 🖗 توفييدك                                                                                                    | دریافت<br>فرم | ¢<br>وضعیت         | ہ پیگیری       | ىت                    | ¢ ئام<br>درخواس                                   | م رديف                                                                                                    |
|                          | درفواست شما به دانیل ذیل توسط گروه آموزش دانشگاه مورد تایید نمی باشد با درفواست متقاضی موافقت نمی شود قرآیند فانمه یافته است  |               | خاتمه یافته<br>است | 139512171      | ي 32892<br>وارد<br>ان | کمیسیون<br>بررسی م<br>خاص<br>دانشجویا<br>داخل     | 39                                                                                                    |
| از مجموع 105 مورد)       | نمایش 1 تا 1 از مجموع 1 مورد (فیلتر شده                                                                                       |               |                    |                | دى                    | يعر 1                                             | قېلى                                                                                                    |

تصوير ١٣-عدم تاييد درخواست

۳. در صورتی که کارشناس مربوطه اعلام عدم تایید نماید.(تصویر ۱٤)

| الافتراني والمراجع المرتبعة المس                                         |                                                                                        |                      | 5             | روفايل اخرو        | یر رمز عبور 🕴 تکمیل پر                   | ېش آمديد 📋 تغ                                      | مهران درکاله خ                    |
|--------------------------------------------------------------------------|----------------------------------------------------------------------------------------|----------------------|---------------|--------------------|------------------------------------------|----------------------------------------------------|-----------------------------------|
|                                                                          | دينه Q                                                                                 | سوالات متداول        | ن افيار       | کارتابا            | لامی ایسران<br>یقاتوفناوری<br>دانشجویسان | جمهــوری اســ<br>وزارتعلوم، تحق<br>سازمــان امــور | بيا <u>ليا</u><br>دسطون<br>موركيو |
| مکن شد / کارکل                                                           |                                                                                        |                      |               |                    |                                          |                                                    |                                   |
| ، و همه مقاطع تحسیلی- چه در حال تحسیل یا فارغ التحسیل) اطفیتان پیدا کنید | ورد نظر خود را مشاهده نمی کنید،از تکمیل بودن اطلاعات پروفایل خود (اطلاعات شخصی         | ن فدمات، فدمت ه      | اگر در منوو   |                    |                                          |                                                    |                                   |
| Cugan μμα<br>Ψ 5                                                         | لیست در قواست های ثبت شده                                                              |                      |               |                    |                                          | 13961                                              | جستيو:<br>217132892               |
|                                                                          |                                                                                        | <sup>4</sup> توضيحات | دریافت<br>فرم | وضعيت              | <sup>0</sup> شماره پیگیری                | ⇔ نام<br>درخواست                                   | ديف                               |
|                                                                          | دانای ذیل نورد لایید نبی باشد با در تواست متقاضی موافقت نبی شود قرآیند فاتمه باقده است | درخواست شعا به       |               | فاتمه یافته<br>است | 13951217132892                           | کمیسیون<br>بررسی موارد<br>خاص<br>دانشجویان<br>داخل | 39                                |
| تعلیش ۱ تا ۱ از مجموع 106 مورد (ایاتر شده از مجموع 105 مورد)             |                                                                                        |                      |               |                    |                                          | 1 يعدى                                             | قېلى                              |

# تصوير ١٤-اعلام عدم تاييد درخواست توسط كاربر مربوطه

٤. در صورتی که در این میان به کارتابل خود مراجعه و شماره پیگیری خود را وارد نمایید، پیغام زیر در فیلد توضیحات به شما نمایش داده می شود.(تصویر ۱۵)

| سه شنیه ۱۱۹ از نیبهشت ۱۳۹۶                                 |                                                                                                    |                                                               | <b>مهران درکاله خوش آمدید</b>   تغییر رمز عبور   تکمیل پروفایل   خروج                                                                                                    |
|------------------------------------------------------------|----------------------------------------------------------------------------------------------------|---------------------------------------------------------------|----------------------------------------------------------------------------------------------------|
|                                                            |                                                                                                    | . سوالت هداول فدمات .Q                                        | التالي جمهوري اسلامي ايران<br>المحكولي والرت علوم تعليقات وفناوري 🕈 كرتبل انها<br>وهري في سازمان امور دانشجويان                                                                                                    |
| مكان شما: خانه / كارتايل                                   |                                                                                                    |                                                               |                                                                                                    |
|                                                            | ، اطلامات پروفایل خود (اطلامات شخصی و همه مقاطع تحسیلی- چه در حال تحسیل یا فارغ التحسیل) اطبینان بیدا کنید | نوی خدمات، خدمت مورد نقر خود را مشاهده نمی کنید،از تکمیل بودن | اگر در ه                                                                                                    |
| الولى عنوبات<br>ب ق                                        | لیست درخواست های ثبت شده                                                                                   |                                                               | (556-2)<br>15961 (2171 12396)                                                                                                    |
|                                                            |                                                                                                    | د<br>توغيجات                                                  | ا م دریاف ا م دریاف ا م دریاف م دریاف م دری |
|                                                            |                                                                                                    | در حال برزمی                                                  | 39 كميسون (در حال<br>بررس نوارد<br>دانشویان<br>دانشرویان                                                                                                    |
| نمایش ۱ تا ۱ از مجموع ۱ مورد (فیلتر شده از مجموع 105 مورد) |                                                                                                    |                                                               | قبلی 1 بعدی                                                                                                    |

تصویر ۱۵-در حال بررسی

در صورتی که از نظر کارشناس مربوطه، درخواست مورد تایید باشد. (تصویر ۱٦)

| سه شدیه، ۹ ام اردیبوشت ۱۳۹۶                                                                                                    |                       |                               |                                    |               | فايل خروج          | رمز عبور 🕴 تکمیل پرو                   | ں آمدید 🔋 تغییر                                           | مهران درکاله خوش                |
|----------------------------------------------------------------------------------------------------|-----------------------|-------------------------------|------------------------------------|---------------|--------------------|----------------------------------------|-----------------------------------------------------------|---------------------------------|
|                                                                                                    | ٩                     | فدمات                         | سوالات متداول                      | اخبار         | كارتايل            | سی ایــران<br>اتوفناوری ♠<br>نشجویــان | نمهــوری اســلاه<br>زارتعلوم، تحقیق<br>بازمــان امــور دا | اللي<br>انتطول<br>موطيع س       |
| مکنی شمه: خانم / کیریمل                                                                                                    |                       |                               |                                    |               |                    |                                        |                                                           |                                 |
| فایل خود (اطلاءات شذمی و همه مقاطع تحمیلی- چه در حال تحمیل یا فارغ التحمیل) اطمینان پیدا کدید<br>فواست های ثبت شده<br>ق ی                                        | عات پرو<br>یست در     | ل بودن اطلا<br>ا              | ہی کنید،ا <b>ز</b> تکمیل           | را مشاهده ند  | ورد نظر خود        | نوی خدمات، خدمت م                      | اگر در م<br>13951                                         | <del>جستيو:</del><br>1217133064 |
|                                                                                                    |                       |                               | ¢<br>توضيحات                       | دریافت<br>فرم | 🖗 وضعیت            | <sup>0</sup> شماره پیگیری              | <sup>ئام</sup><br>درخواست                                 | م رديف                          |
| نهمال دیگر فرست ادامه تعمیل داده شود، سپس زیژ تمرات وی بهت اخذ تمسیم تهایی به شورای بررسی موارد فامی دادشگاهها و موسسات<br>افتت قرار گرفت فرآیند فاتمه یافته است | ا رای یک<br>د مورد مو | ِفواست شما ہ<br>ان ارسال گرد، | متقاضی گرامی در<br>آموزش عالی استا |               | فاتمه یافته<br>است | 13951217133064                         | کمیسیون<br>بررسی موارد<br>فامن<br>دانشجویان<br>داخل       | 26                              |
| دمایش 1 تا 1 از مجموع 1 مورد (فیلتر شده از مجموع 10 مورد)                                                                                                    |                       |                               |                                    |               |                    |                                        | 1 بعدی                                                    | قېلى                            |

تصوير ١٦-تاييد درخواست توسط كارشناس مربوطه

در مرحله ای که کار در کارتابل کمیسیون دانشگاه قرار می گیرد پیغام زیر به متقاضی نمایش داده می شود. (تصویر ۱۷)

| شتیه، ۱۳۹۰ فروردین ۱۳۹۹      |                                                                                                    |                   |                                         |           |                |             |               | ل فروج          | ويرايش پروفايا | دید   تغییر رمز مبور                                                    | <b>یتا سابونیا</b> خوش آہ                    | abT     |
|------------------------------|----------------------------------------------------------------------------------------------------|-------------------|-----------------------------------------|-----------|----------------|-------------|---------------|-----------------|----------------|-------------------------------------------------------------------------|----------------------------------------------|---------|
| آرمون زبان                   | ، سوالات متداول                                                                                                    | گزارش پرداخت      | کارنامه سلامت دانشجویان ورودی جدید      | فدمات     | شتيبانی سامانه | ارتباط با پ | ىانى فرايندها | گارتایل اطلاع ر | A              | وری اســلامــی ایــران<br>علوم تحقیقاتوفناوری<br>ـان امــور دانشجویــان | الجاري<br>الجاري<br>محجوي سازم<br>محجوي سازم | نة<br>9 |
| پیدا کنید                    | درخواست دریافت کد تایید مدرک 📮 🛣<br>اگر در منوی خدمات، خدمت مورد نظر خود را مشاهده نمی کنید،از تکمیل بودن اطلاعات پروفایل خود (اطلاعات شخصی و همه مقاطع تحصیلی- چه در حال تحصیل یا قارغ التحصیل) اطفینان پیدا کنید<br>ــــــــــــــــــــــــــــــــــــ |                   |                                         |           |                |             |               |                 |                |                                                                         |                                              |         |
| نمایش محتویات<br>5 \$        |                                                                                                    |                   | شده<br>ا                                | های ثبت ز | ليست درخواست   |             |               |                 |                |                                                                         | جستجو:<br>197443                             |         |
|                              |                                                                                                    |                   | يحات                                    | تومَب     | دریافت فرم     |             | 🔶 وضعیت       | 🗍 شمارہ پیگیری  |                | نام درفواست                                                             | 🔺 رديف 🔌                                     |         |
|                              | ین دانشگاه ارجاع شد                                                                                                    | به کارشناس کمیسیو | ی گرامی درخواست شما در تاریخ 1397/08/27 | متقاضر    |                | Ŀ           | در حال بررس   | 974437660       | نشجويان        | نیسیون بررسی موارد خاص دا<br>اخل                                        | × 79<br>د                                    |         |
| فیلتر شده از مجموع 115 مورد) | 1 تا 1 از مجموع 1 مورد (                                                                                                    | نمایش             |                                         |           |                |             |               |                 | -              | بعدى                                                                    | قبلی 1                                       |         |

تصویر ۱۷-وضعیت ارجاع به کمیسیون